# **Install and Renew Certificates on ASA Managed by ASDM**

## Contents

**Frequently Asked Questions** 

**Introduction Prerequisites Requirements** Components Used **Background Information Request and Install a new Identity Certificate with ASDM** Request and Install a New Identity Certificate with Certificate Signing Request (CSR) Generate a CSR with ASDM Create a Trustpoint with a Specific Name (Optional) Create a New Key Pair Choose the Key Pair Name Configure the Certificate Subject and Fully Qualified Domain Name (FQDN) Generate and Save the CSR Install the Identity Certificate in PEM format with ASDM Install CA Certificate that Signed the CSR Install Identity Certificate Bind the New Certificate to Interface with ASDM Install an Identity Certificate Received in PKCS12 Format with ASDM Install the Identity and CA Certificates from a PKCS12 File Bind the New Certificate to Interface with ASDM **Certificate Renewal** Renew a Certificate Enrolled with Certificate Signing Request (CSR) with ASDM Generate a CSR withASDM Create a New Trustpoint with a Specific Name. (Optional) Create a New Key Pair Select the Key Pair Name Configure the Certificate Subject and Fully Qualified Domain Name (FODN) Generate and Save the CSR Install the Identity Certificate in PEM Format with ASDM Install CA Certificate that Signed the CSR Install Identity Certificate Bind the New Certificate to Interface with ASDM **Renew a Certificate Enrolled with PKCS12 File with ASDM** Install the Renewed Identity Certificate and CA Certificates from a PKCS12 File Bind the New Certificate to Interface with ASDM Verify View Installed Certificates via ASDM **Troubleshoot** 

# Introduction

This document describes how to request, install, trust, and renew certain types of certificates on Cisco ASA Software managed with ASDM.

# Prerequisites

## Requirements

- Before you start verify that the Adaptive Security Appliance (ASA) has the correct clock time, date, and time zone. With certificate authentication, it is recommended to use a Network Time Protocol (NTP) server to synchronise the time on the ASA. Check Related Information for reference.
- To request a certificate that uses Certificate Signing Request (CSR), it is required to have access to a trusted internal or third-party Certificate Authority (CA). Examples of third-party CA vendors include, but are not limited to, Entrust, Geotrust, GoDaddy, Thawte, and VeriSign.

## **Components Used**

The information in this document is based on these software and hardware versions:

- ASAv 9.18.1
- For PKCS12 creation, OpenSSL is used.

The information in this document was created from the devices in a specific lab environment. All of the devices used in this document started with a cleared (default) configuration. If your network is live, ensure that you understand the potential impact of any command.

# **Background Information**

The type of certificates this document addresses are:

- Self-signed certificates
- Certificates signed by a 3rd party Certificate Authority or internal CA

The Secure Socket Layer (SSL), Transport Layer Security (TLS) and IKEv2 rfc7296 for EAP authentication protocols mandate that the SSL/TLS/IKEv2 server provides the client with a server certificate for the client to perform server authentication. It is recommended to use trusted third-party CAs to issue SSL certificates to the ASA for this purpose.

Cisco does not recommend use of a self-signed certificate because of the possibility that a user could inadvertently configure a browser to trust a certificate from a rogue server. There is also the inconvenience to users to have to respond to a security warning when it connects to the secure gateway.

# **Request and Install a new Identity Certificate with ASDM**

A certificate can be requested from a Certificate Authority (CA) and installed on a ASA in two ways:

- Use Certificate Signing Request (CSR). Generate a Key Pair, request an Identity Certificate from CA with a CSR, install the signed Identity Certificate obtained from the CA.
- Use PKCS12 file obtained from a CA, or exported from a different device. The PKCS12 file contains

# **Request and Install a New Identity Certificate with Certificate Signing Request (CSR)**

A CSR is created on the device that needs an Identity Certificate, use a Key Pair created on the device.

A CSR contains:

- certificate request information requested subject and other attributes, public key from the Key Pair,
- signature algorithm information,
- digital signature of certificate request information, signed with the private key from the Key Pair.

The CSR is passed to the Certificate Authority (CA), so that it signs it, in a PKCS#10 form.

The signed certificate is returned from CA in a PEM form.

**Note:** CA can alter the FQDN and Subject Name parameters defined in the Trustpoint when it signs the CSR and creates a signed Identity Certificate.

## Generate a CSR with ASDM

- 1. Create a Trustpoint with a Specific Name
  - a. Navigate to Configuration > Device Management > Certificate Management > Identity Certificates.

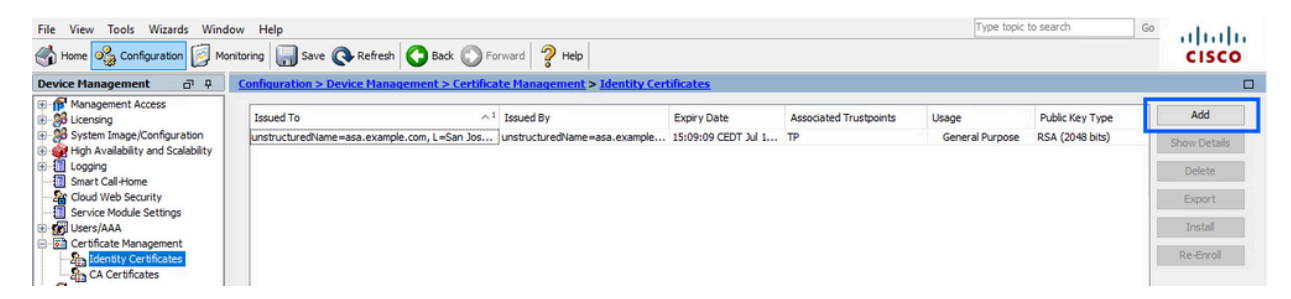

b. Click Add.

c. Define a trustpoint name.

| ssued To         | Issued By                                                                                                    | Expiry Date                        | Associated Trustpoints | ^1 | Usage | Public Key Type | Add       |
|------------------|----------------------------------------------------------------------------------------------------|------------------------------------|------------------------|----|-------|-----------------|-----------|
| 🔄 Add Identity C | Certificate                                                                                                  |                                    |                        |    |       | ×               | Show Deta |
| Trustpoint Name: | SSL-Trustpoint                                                                                               |                                    |                        |    |       |                 | Delete    |
| O Import the ide | entity certificate from a file (                                                                             | PKCS12 format with Certificate(    | s)+Private Key):       |    |       |                 | Export    |
| Decryption Pa    | assphrase:                                                                                                   |                                    |                        |    |       |                 | Install   |
| File to Import   | From:                                                                                                    | Browse                             |                        |    |       |                 | Re-Enrol  |
| Add a new ide    | entity certificate:                                                                                          |                                    |                        |    |       |                 | 0         |
| Key Pair:        | <default-rsa+< td=""><td>Key&gt; v Show</td><td>New</td><td></td><td></td><td></td><td></td></default-rsa+<> | Key> v Show                        | New                    |    |       |                 |           |
| Certificate Su   | bject DN: CN=asavpn.exa                                                                                      | ample.com Select                   |                        |    |       |                 |           |
| Generate         | self-signed certificate                                                                                      |                                    |                        |    |       |                 |           |
| Act as           | s local certificate authority ar                                                                             | nd issue dynamic certificates to " | TLS-Proxy              |    |       |                 |           |
|                  |                                                                                                    |                                    |                        |    |       |                 |           |
|                  |                                                                                                    |                                    | Advanced               |    |       |                 |           |
| Enable C/        | A flag in basic constraints ext                                                                              | tension                            |                        |    |       |                 |           |
|                  |                                                                                                    |                                    |                        |    |       |                 |           |

d. Click the Add a New Identity Certificate radio button.

#### 2. (Optional) Create a New Key Pair

Note: By default, the RSA key with the name of Default-RSA-Key and a size of 2048 is used. However, it is recommended to use a unique private/public Key Pair for each Identity Certificate.

a. Click New to generate a new Key Pair.

| Issued To                         | Issued By                                                                                                    | Expiry Date                       | Associated Trust  | tpoints | Usage           | Public Key Type | Add       |
|-----------------------------------|----------------------------------------------------------------------------------------------------|-----------------------------------|-------------------|---------|-----------------|-----------------|-----------|
| 🔄 Add Identity (                  | Certificate                                                                                                    |                                   |                   | ×       | General Purpose | RSA (4096 bits) | Show Deta |
| -                                 |                                                                                                    |                                   |                   | -       | General Purpose | RSA (2048 bits) | Delete    |
| Trustpoint Name                   | SSL-Trustpoint                                                                                                 |                                   |                   |         |                 |                 | Export    |
| <ul> <li>Import the id</li> </ul> | entity certificate from a file                                                                                 | (PKCS12 format with Certificate   | (s)+Private Key): |         |                 |                 | Coport    |
| Decryption Pa                     | assphrase:                                                                                                    |                                   |                   |         |                 |                 | Install   |
| File to Import                    | From:                                                                                                    | Browse.                           |                   |         |                 |                 | Re-Enro   |
| Add a new id                      | entity certificate:                                                                                            |                                   |                   |         |                 |                 |           |
| Key Pair:                         | <default-rsa-< td=""><td>Key&gt; v Show</td><td>. New</td><td></td><td></td><td></td><td></td></default-rsa-<> | Key> v Show                       | . New             |         |                 |                 |           |
| Certificate Su                    | bject DN: CN=asavpn.ex                                                                                         | cample.com Select.                | •                 |         |                 |                 |           |
| Generate                          | self-signed certificate                                                                                        |                                   |                   |         |                 |                 |           |
| Act a                             | s local certificate authority a                                                                                | and issue dynamic certificates to | TLS-Proxy         |         |                 |                 |           |
|                                   |                                                                                                    |                                   |                   |         |                 |                 |           |
|                                   |                                                                                                    |                                   | Advanced          |         |                 |                 |           |
| Enable C                          | A flag in basic constraints ex                                                                                 | rtension                          |                   |         |                 |                 |           |
|                                   |                                                                                                    |                                   |                   |         |                 |                 |           |

- b. Choose the option Enter new Key Pair name and enter a name for the new Key Pair.
- c. Choose the **Key Type** RSA or ECDSA.
- d. Choose the **Key Size**; for RSA, choose General purpose for Usage.
- e. Click Generate Now. The Key Pair is now created.

| ssued to               | Issued By         | Expiry Date            | Associated Trustpoir | nts | Usage                              | Public Key Type                    | Add        |
|------------------------|-------------------|------------------------|----------------------|-----|------------------------------------|------------------------------------|------------|
| 🔁 Add Identity Certifi | cate              |                        |                      | ×   | General Purpose<br>General Purpose | RSA (4096 bits)<br>RSA (2048 bits) | Show Detai |
| Trustpoint Name:       | SSL-Trustpoint    |                        |                      |     |                                    |                                    | Delete     |
| 🔿 Impor 📑 Add K        | ey Pair           |                        | ×                    |     |                                    |                                    | Export     |
| Decry                  |                   |                        | DDCA                 |     |                                    |                                    | Install    |
| File to                | e. Onan           | U ECDSA U E            | LUUSA                |     |                                    |                                    | Re-Enrol   |
| Add a     Name:        | O Use default key | pair name              |                      |     |                                    |                                    |            |
| Key Pa                 | Enter new key     | pair name: SSL-Keypair |                      |     |                                    |                                    |            |
| Certifi Size:          | 2048              |                        | N                    |     |                                    |                                    |            |
| Ge Usage:              | General purpose   | e 🔿 Special            | 63                   |     |                                    |                                    |            |
| L                      |                   |                        |                      |     |                                    |                                    |            |
|                        | Generate Now      | Cancel                 | Help                 |     |                                    |                                    |            |
| E Fr                   |                   |                        |                      |     |                                    |                                    |            |

### 3. Choose the Key Pair Name

Choose the Key Pair to sign the CSR with, and to be binded with the new certificate.

| Add Identity Certificate          |                         |                             | Associated musipolints |   | Usage                              | Public Key Type                    | Auu        |
|-----------------------------------|-------------------------|-----------------------------|------------------------|---|------------------------------------|------------------------------------|------------|
|                                   |                         |                             | ×                      |   | General Purpose<br>General Purpose | RSA (4096 bits)<br>RSA (2048 bits) | Show Detai |
| Trustpoint Name:                  | SL-Trustpoint           |                             |                        |   |                                    |                                    | Delete     |
| Import the identity certification | ate from a file (PKCS12 | format with Certificate(s)+ | Private Key):          |   |                                    |                                    | Export     |
| Decryption Passphrase:            |                         |                             |                        |   |                                    |                                    | Install    |
| File to Import From:              |                         | Browse                      |                        |   |                                    |                                    | Re-Enroll  |
| Add a new identity certification  | ate:                    |                             |                        |   |                                    |                                    |            |
| Key Pair:                         | SSL-Keypair             | Show                        | New                    |   |                                    |                                    |            |
| Certificate Subject DN:           | CN=asavpn.example.c     | om Select                   |                        |   |                                    |                                    |            |
| Generate self-signed of           | ertificate              |                             |                        |   |                                    |                                    |            |
| Act as local certifica            | ate authority and issue | dynamic certificates to TLS | -Proxy                 | - |                                    |                                    |            |
|                                   |                         | -                           | Advanced               |   |                                    |                                    |            |
| Enable CA flag in basic           | constraints extension   |                             |                        |   |                                    |                                    |            |
|                                   |                         |                             |                        |   |                                    |                                    |            |

#### 4. Configure the Certificate Subject and Fully Qualified Domain Name (FQDN)

Caution: The FQDN parameter must match the FQDN or the IP address of the ASA interface that the Identity Certificate is used for. This parameter sets the requested Subject Alternative Name (SAN) extension for the Identity Certificate. The SAN extension is used by SSL/TLS/IKEv2 client to verify if the certificate matches the FQDN it connects to.

a. Click Select.

| sued To           | Issued By                       | Expiry Date                        | Associated Trustpoints | ^1 | Usage | Public Key Type | Add        |
|-------------------|---------------------------------|------------------------------------|------------------------|----|-------|-----------------|------------|
| Add Identity Cer  | tificate                        |                                    |                        |    |       | ×               | Show Detai |
| Trustpoint Name:  | SSL-Trustpoint                  |                                    |                        |    |       |                 | Delete     |
| O Import the iden | tity certificate from a file (P | KCS12 format with Certificate(s)   | )+Private Key):        |    |       |                 | Export     |
| Decryption Pass   | sphrase:                        |                                    |                        |    |       |                 | Install    |
| File to Import Fr | rom:                            | Browse                             |                        |    |       |                 | Re-Enrol   |
| Add a new iden    | tity certificate:               |                                    |                        |    |       |                 |            |
| Key Pair:         | SSL-Keypair                     | ~ Show                             | New                    |    |       |                 |            |
| Certificate Subje | ect DN: CN=asavpn.exa           | mple.com Select                    |                        |    |       |                 |            |
| Generate se       | elf-signed certificate          |                                    |                        |    |       |                 |            |
| Act as lo         | ocal certificate authority an   | d issue dynamic certificates to TI | LS-Proxy               |    |       |                 |            |
|                   |                                 |                                    | Advanced               |    |       |                 |            |
| Enable CA f       | lan in basic constraints exte   | ension                             | Auvanceu               |    |       |                 |            |
|                   |                                 |                                    |                        |    |       |                 |            |

b. In the Certificate Subject DN window, configure certificate attributes - choose attribute from drop-down list, enter the value, click **Add**.

| sued To                                                                                                    | Issued By                                         | Expiry Date                                     | Associated Trustpoints | Usage | Public Key Type | Add         |
|----------------------------------------------------------------------------------------------------|---------------------------------------------------|-------------------------------------------------|------------------------|-------|-----------------|-------------|
| Add Identity Certificate                                                                                    | e                                                 |                                                 |                        |       | ×               | Show Detail |
| Trustpoint Name:                                                                                            | SSL-Trustpoint                                    |                                                 |                        |       |                 | Delete      |
| O Import the identity ce                                                                                    | Cartificate Subjec                                | * DN                                            |                        | ×     |                 | Export      |
| Decryption Passphrase                                                                                       | Certificate Subjec                                |                                                 |                        | ^     |                 | Install     |
| File to Import From:                                                                                        |                                                   |                                                 | Attribute Value        |       |                 | Re-Enroll   |
| Add a new identity cer     Key Pair:     Certificate Subject DN     Generate self-sign     Act as local cer | DN Attribute to t<br>Attribute: Cor<br>Value: asa | e Added<br>nmon Name (CN) v<br>.vpn.example.com | Add>><br>Delete        |       |                 |             |
| Enable CA flag in t                                                                                         |                                                   | ОК                                              | Cancel Help            |       |                 |             |

| Issued To               | Issued By           | Expiry Date                     | Assoc  | ciated Trustpoints | ^¹ Usage     |   | Public Key Type | Add          |
|-------------------------|---------------------|---------------------------------|--------|--------------------|--------------|---|-----------------|--------------|
| Add Identity Certificat | e                   |                                 |        |                    |              |   | ×               | Show Details |
| Trustpoint Name:        | SSL-Trustpoint      |                                 |        |                    |              |   |                 | Delete       |
| Import the identity ce  |                     |                                 |        |                    |              | ~ |                 | Export       |
| Decryption Passphras    | Certificate Subject | t DN                            |        |                    |              | ^ |                 | Install      |
| File to Import From:    |                     |                                 |        | Attribute          | Value        |   |                 | Re-Enroll    |
| Add a new identity ce   | DN Attribute to     | e Added                         |        | Common Name (CN)   | asa.vpn.exam |   |                 |              |
| Key Pair:               | Attribute: Co       | untry (C) 🗸 🗸                   | Add>>  |                    |              |   |                 |              |
| Certificate Subject DN  | Value: Cor<br>Dep   | nmon Name (CN)<br>partment (OU) | Delete |                    |              |   |                 |              |
| Generate self-sign      | Cor                 | npany Name (O)                  |        |                    |              |   |                 |              |
| Act as local ce         | Sta                 | te (St)                         |        |                    |              |   |                 |              |
|                         | Em                  | ail Address (EA)                |        |                    |              |   |                 |              |
|                         |                     | ОК                              | Cancel | Help               |              |   |                 |              |
| Enable CA flag in I     |                     |                                 |        |                    |              | _ |                 |              |
|                         |                     | Add Carlifornia                 | Canad  | ttala              | -            |   |                 |              |

| Attribute | Description                                                                      |
|-----------|----------------------------------------------------------------------------------|
| CN        | The name through which the firewall can be accessed (usually the fully-qualified |

| Attribute | Description                                              |
|-----------|----------------------------------------------------------|
|           | domain name, for example, vpn.example.com).              |
| OU        | The name of your department within the organization      |
| 0         | The legally registered name of your organization/company |
| С         | Country code (2 letter code without punctuation)         |
| ST        | The state in which your organization is located.         |
| L         | The city in which your organization is located.          |
| EA        | Email address                                            |

**Note**: None of the previous fields values can exceed a 64-character limit. Longer value could cause problems with the Identity Certificate installation. Also, It is not necessary to define all the DN attributes.

Click **OK** after all the attributes are added.

c. Configure the device FQDN - click **Advanced**.

| Issued To            | Issued By                     | Expiry Date                         | Associated Trustpoints | ^1 | Usage | Public Key Type | Add        |
|----------------------|-------------------------------|-------------------------------------|------------------------|----|-------|-----------------|------------|
| 🛓 Add Identity Certi | ficate                        | · · ·                               |                        |    |       | ×               | Show Detai |
| Trustpoint Name:     | SSL-Trustpoint                |                                     |                        |    |       |                 | Delete     |
| Import the identit   | ty certificate from a file (P | KCS12 format with Certificate(s)+   | Private Kev):          |    |       |                 | Export     |
| Decryption Passo     | hrase:                        |                                     |                        |    |       |                 | Install    |
| File to Import Fro   | m:                            | Browse                              |                        |    |       |                 | Re-Enroll  |
| Add a new identities | ty certificate:               |                                     |                        |    |       |                 |            |
| Key Pair:            | SSL-Keypair                   | ✓ Show                              | New                    |    |       |                 |            |
| Certificate Subject  | ct DN: CN=asa.vpn.exa         | ample.com Select                    | ]                      |    |       |                 |            |
| Generate self        | f-signed certificate          |                                     |                        |    |       |                 |            |
| Act as loc           | al certificate authority an   | d issue dynamic certificates to TLS | -Proxy                 |    |       |                 |            |
|                      |                               |                                     | Advanced               |    |       | _               |            |
| Enable CA fla        | n in basic constraints exte   | ension                              | Advanced               |    |       |                 |            |
|                      |                               |                                     |                        |    |       |                 |            |
|                      |                               | Add Cast Casts                      | Count                  | -  |       |                 |            |

d. In the FQDN field, enter the fully-qualified domain name through which the device is accessible from the internet. Click **OK**.

| Issued To         | ISSUNT Du Evolution Data Associated Tevatasista Al Hasso                                                                          | Public Key Type | Add         |
|-------------------|----------------------------------------------------------------------------------------------------|-----------------|-------------|
| Add Identity Cer  | Advanced Options     K     Enrollment mode parameters and SCEP challenge password are not available for self-signed certificates. | ×               | Show Detail |
| Trustpoint Name:  | S Certificate Parameters Enrollment Mode SCEP Challenge Password                                                                  |                 | Delete      |
| O Import the iden | bity certifica                                                                                                    |                 | Export      |
| Decryption Pass   | phrase: FQDN: asavpn.example.com                                                                                                  |                 | Install     |
| File to Import Fr | om: E-mail:                                                                                                    |                 | Re-Enrol    |
| Add a new iden    | IP Address:                                                                                                    |                 |             |
| Key Pair:         | Include serial number of the device                                                                                               |                 |             |
| Certificate Subj  | ect DN: C                                                                                                    |                 |             |
| Generate se       | lf-signed ce                                                                                                    |                 |             |
| Act as k          | cal certifica                                                                                                    |                 |             |
| Enable CA f       | lag in basic                                                                                                    |                 |             |
|                   |                                                                                                    |                 |             |

#### 5. Generate and Save the CSR

a. Click Add Certificate.

| Issued To                                                                                                    | Issued By                   | Expiry D         | ate                  | Associated Trustpoints | ^1 | Usage | Public Key Type |   | Add         |
|----------------------------------------------------------------------------------------------------|-----------------------------|------------------|----------------------|------------------------|----|-------|-----------------|---|-------------|
| Add Identity Certifica                                                                                                    | ate                         |                  |                      |                        |    |       | ×               |   | Show Detail |
| Trustpoint Name:                                                                                                    | SSL-Trustpoint              |                  |                      |                        |    |       |                 |   | Delete      |
| Import the identity of                                                                                                    | certificate from a file (PK | CS12 format with | Certificate(s)+Pri   | vate Kev):             |    |       |                 |   | Export      |
| Decryption Passobra                                                                                                    | ase:                        |                  |                      |                        |    |       |                 |   | Install     |
| File to Import From:                                                                                                    |                             |                  | Browse               |                        |    |       |                 |   | Re-Enroll   |
| Add a new identity of a new identity of a new | certificate:                |                  |                      |                        |    |       |                 |   |             |
| Key Pair:                                                                                                    | SSL-Keypair                 | ~                | Show                 | New                    |    |       |                 |   |             |
| Certificate Subject D                                                                                                    | N: CN=asa.vpn.exa           | mple.com         | Select               |                        |    |       |                 |   |             |
| Generate self-sig                                                                                                    | gned certificate            |                  |                      |                        |    |       |                 |   |             |
| Act as local o                                                                                                    | certificate authority and   | issue dynamic ce | rtificates to TLS-Pr | oxy                    |    |       |                 | - |             |
|                                                                                                    |                             |                  |                      |                        |    |       |                 |   |             |
|                                                                                                    |                             |                  | A                    | dvanced                |    |       |                 |   |             |
| Enable CA flag in                                                                                                    | n basic constraints exter   | nsion            |                      |                        |    |       |                 |   |             |
|                                                                                                    |                             | 6                |                      |                        | -  |       |                 |   |             |
|                                                                                                    |                             | Add Certif       | icate C              | ancel Help             |    |       |                 | - |             |

b. A prompt displays in order to save the CSR to a file on the local machine.

| ssued To          | Issued By                | Expiry Date                                                                                                    | Associated Trustpoints                            | ^1  | Usage | Public Key Type | Add         |
|-------------------|--------------------------|----------------------------------------------------------------------------------------------------|---------------------------------------------------|-----|-------|-----------------|-------------|
| Add Identity Cer  | rtificate                | · · · · · · · · · · · · · · · · · · ·                                                                                                    |                                                   |     |       | ×               | Show Detail |
| Trustpoint Name:  | SSL-Trustp               | oint                                                                                                    |                                                   |     |       |                 | Delete      |
| O Import the iden | itity certificate from a | file (PKCS12 format with Certificate                                                                                                    | e(s) +Private Key):                               |     |       |                 | Export      |
| Decryption Pass   | sphrase:                 |                                                                                                    |                                                   |     |       |                 | Install     |
| File to Import Fi | rom:                     | Identity Certificate Reques                                                                                                    | t                                                 | ×   |       |                 | Re-Enrol    |
| Add a new iden    | tity certificate:        | To complete the enrollment pro<br>request (CSR) and send it to t                                                                                                    | ocess, please save the PKCS10 enrollmer<br>he CA. | t   |       |                 |             |
| Key Pair:         | SSL-Keypa                | You will then need to install the                                                                                                    | e certificate that is returned from the CA        | by  |       |                 |             |
| Certificate Subj  | ect DN: CN=asa.vp        | clicking the Install button in the                                                                                                    | e Identity Certificates panel.                    |     |       |                 |             |
| Generate s        | elf-signed certificate   | Save CSR to File:                                                                                                    | Bro                                               | vse |       |                 |             |
| Act as k          | ocal certificate author  | ОК                                                                                                    | Cancel Help                                       |     |       |                 |             |
|                   |                          | inter and international statements and international statements and intern | Advanced                                          |     |       |                 |             |
| Enable CA f       | flag in basic constraint | s extension                                                                                                    |                                                   |     |       |                 |             |
|                   |                          |                                                                                                    |                                                   |     |       |                 |             |
|                   |                          |                                                                                                    |                                                   |     |       |                 |             |

Click **Browse**, choose a location in which to save the CSR, and **save** the file with the .txt extension.

**Note**: When the file is saved with a .txt extension, the PKCS#10 request can be opened and viewed with a text editor (such as Notepad).

c. Now the new trustpoint is displayed in a **Pending** state.

| figuration > Device M | anagement > Certifi | icate Management > Iden | tity Certificates      |         |                 |              |
|-----------------------|---------------------|-------------------------|------------------------|---------|-----------------|--------------|
| Issued To             | Issued By           | Expiry Date             | Associated Trustpoints | Usage   | Public Key Type | Add          |
| asa.vpn.example.com]  | Not Available       | Pending                 | SSL-Trustpoint         | Unknown |                 | Show Details |
|                       |                     |                         |                        |         |                 | Delete       |
|                       |                     |                         |                        |         |                 | Export       |
|                       |                     |                         |                        |         |                 | Install      |
|                       |                     |                         |                        |         |                 | Re-Enroll    |

## Install the Identity Certificate in PEM format with ASDM

The installation steps assume that the CA signed the CSR, and provided a PEM encoded (.pem, .cer, .crt) Identity Certificate and CA certificate bundle.

#### 1. Install CA Certificate that Signed the CSR

a. Navigate to **Configuration > Device Management >Certificate Management >**, and choose **CA Certificates**. Click **Add**.

| Configuration > Remote Acc | ess VPN > Certificate Mana | igement > <u>CA Certificates</u> |                          |                 |        |      |
|----------------------------|----------------------------|----------------------------------|--------------------------|-----------------|--------|------|
|                            |                            |                                  |                          |                 |        |      |
| Issued To                  | Issued By                  | Expiry Date                      | Associated Trustpoints   | Usage           | Active | Add  |
| IdenTrust Commercial Root  | CN=IdenTrust Commercial    | 19:12:23 CEST Jan 16 2034        | _SmartCallHome_ServerCA  | General Purpose | No     | Edit |
| QuoVadis Root CA 2         | CN=QuoVadis Root CA 2,     | 19:23:33 CEST Nov 24 2031        | _SmartCallHome_ServerCA2 | General Purpose | No     | Lore |

b. Enter the Trustpoint name and select Install From File, click on Browse button, and select the intermediate certificate. Alternatively, paste the PEM encoded CA certificate from a text file into the text field.

| sued To                 | Issued By               | Expiry Date               | Associated Trustpoints   | Usage           | Active | Add        |
|-------------------------|-------------------------|---------------------------|--------------------------|-----------------|--------|------------|
| enTrust Commercial Root | CN=IdenTrust Commercial | 19:12:23 CEST Jan 16 2034 | _SmartCallHome_ServerCA  | General Purpose | No     | Edit       |
| JoVadis Root CA 2       | CN=QuoVadis Root CA 2,  | 19:23:33 CEST Nov 24 2031 | _SmartCallHome_ServerCA2 | General Purpose | No     |            |
| Install Certificate     |                         |                           | ×                        |                 |        | Show Detai |
|                         |                         |                           |                          |                 |        | Request CF |
| Trustpoint Name:        | SSL-Trustpoint          |                           |                          |                 |        | Delete     |
| Install from a file:    |                         | Browse                    |                          |                 |        |            |
| O Paste certificate in  | PEM format:             |                           |                          |                 |        |            |
|                         |                         |                           |                          |                 |        |            |
|                         |                         |                           |                          |                 |        |            |

**Note**: Install the CA certificate that signed the CSR. Use the same Trust Point name as the Identity Certificate. The other CA certificates higher in the PKI hierarchy can be installed in separate Trust Points.

c. Click Install Certificate.

|                                                                                                    | Issued By                                                                                                    | Expiry Date                                    | Associated Trustpoints                                                                                   | Usage                                                       | Active | Add          |
|----------------------------------------------------------------------------------------------------|----------------------------------------------------------------------------------------------------|------------------------------------------------|----------------------------------------------------------------------------------------------------|-------------------------------------------------------------|--------|--------------|
| denTrust Commercial Root                                                                                                    | CN=IdenTrust Commercial                                                                                      | 19:12:23 CEST Jan 16 2034                      | _SmartCallHome_ServerCA                                                                                  | General Purpose                                             | No     | Edit         |
| uoVadis Root CA 2                                                                                                    | CN=QuoVadis Root CA 2,                                                                                       | 19:23:33 CEST Nov 24 2031                      | _SmartCallHome_ServerCA2                                                                                 | General Purpose                                             | No     | Luit         |
| Install Certificate                                                                                                    |                                                                                                    |                                                |                                                                                                    |                                                             | ×      | Show Details |
| Trustpoint Name: SS                                                                                                    | SL-Trustpoint                                                                                                | 1.                                             |                                                                                                    |                                                             |        | Request CRI  |
| O Install from a file:                                                                                                    |                                                                                                    | Browse                                         |                                                                                                    |                                                             |        | Delete       |
| Paste certificate in PET                                                                                                    | M format:                                                                                                    |                                                |                                                                                                    |                                                             |        |              |
| cGqeyDMRhs3Rs/wD2<br>z9kqaRijsx153jV/YLk8                                                                                                    | 25M2wkAF4AYZHgN9gK9VCK+M<br>E9oAIatnA/fOfX6V                                                                 | lodKMQZy4X/uhj65NDU7oFf6f                      |                                                                                                    |                                                             |        |              |
| OR yjali S68Fladwc% gW8YnHOwM08xvyTX gW8YnHOwM08xvyTX ddv(covO)/PAxrrAl3 + +END CERTIFICATE O Use EST: Specify source Interfa EST URL: https:// Certificate Subject DN: allow-untrusted-co Use SCEP: Search course Interfa                                                   | Rddtwxr99sftbFhn II Please<br>SLJ/DUCdmAY+IGG<br>garwFN3MXWZO<br>E<br>ce:None<br>:: CN=risavpn31<br>nnection | e wait Please wait while ASDM is delive device | X INFO: Certificate has the Fingerprint: e9ad165c 26                                                     | following attributes:<br>73424c 6e7e0c5f b30b-<br>iccepted. | 4002   |              |
| OR yightSBFladArc7K<br>gW8YnHOvM08xvyTX<br>dCVcor0/PAxrnAl3+<br>END CERTIFICATE<br>O Use EST:<br>Specify source Interfa<br>EST URL: https://<br>Certificate Subject DN:<br>allow-untrusted-co<br>O Use SCEP:<br>Specify source Interfa<br>SCED URL: http://                  | RddtWxY95sftbFhin<br>SLIJOUCdmAY+IG<br>E<br>ce:None<br>: CN=risavpn31<br>mnection                            | e wait Please wait while ASDM is delive device | X<br>INFO: Certificate has the<br>Fingerprint: e9ad165c 26<br>Trustpoint CA certificate                  | following attributes:<br>73424c 6e7e0c5f b30b4<br>accepted. | 4e02   |              |
| OR ysall SEBFiadAxC#<br>gW8YnHOvM08xvyTX<br>deVcovOl/PAxrrAl H<br>END CERTIFICATE<br>DUse EST:<br>Specify source Interfa<br>EST URL: https://<br>Certificate Subject DN:<br>allow-untrusted-co<br>DUse SCEP:<br>Specify source Interfa<br>SCEP URL: http://<br>Betry Period: | RddTWxY95sftDeFh<br>SLIJfOUCdmAY+IG<br>E<br>ce:None<br>: CN=risavpn31<br>mnection                            | e wait Please wait while ASDM is delividevice  | X<br>Information<br>INFO: Certificate has the<br>Fingerprint: e9ad165c 26<br>Trustpoint CA certificate a | following attributes:<br>73424c 6e7e0c5f b30b4<br>cccepted. | 4a02   |              |

#### 2. Install Identity Certificate

a. Choose the Identity Certificate created previously during the CSR generation. Click Install.

| C | onfiguration > Remot | te A | ccess VPN > Certificate M | anagement > Identity Cert | <u>ificates</u>        |         |                 |   |              |  |
|---|----------------------|------|---------------------------|---------------------------|------------------------|---------|-----------------|---|--------------|--|
|   | Issued To            | ^1   | Issued By                 | Expiry Date               | Associated Trustpoints | Usage   | Public Key Type | 1 | Add          |  |
|   | [vpn.example.com]    |      | Not Available             | Pending                   | SSL-Trustpoint         | Unknown |                 |   | Show Details |  |
|   |                      |      |                           |                           |                        |         |                 |   | Delete       |  |
|   |                      |      |                           |                           |                        |         |                 |   | Export       |  |
|   |                      |      |                           |                           |                        |         |                 |   | Install      |  |
|   | 1                    |      |                           |                           |                        |         |                 |   |              |  |

Note: The Identity Certificate can have Issued By field as Not available and the Expiry Date field as Pending.

b. Choose a file that contains the PEM encoded Identity Certificate received from the CA, or open the PEM encoded certificate in a text editor and copy and paste the Identity Certificate provided by the CA into the text field.

| sued To ^1 Issued By                                                 | Expiry Date | Associated Trustpoints | Usage           | Public Key Type | Add                  |
|----------------------------------------------------------------------|-------------|------------------------|-----------------|-----------------|----------------------|
| n.example.com] Not Available                                         | Pending     | SSL-Trustpoint         | Unknown         |                 | Show Details         |
| Install Identify contificate                                         |             | ×                      | General Purpose | RSA (2048 bits) |                      |
| a install identity certificate                                       |             | tpoint                 | General Purpose | RSA (2048 bits) | Delete               |
| entity Certificate                                                   |             |                        |                 |                 | Export               |
|                                                                      |             |                        |                 |                 |                      |
| Install from a file:                                                 |             | Browse                 |                 |                 | Testall              |
| Install from a file:     Paste the certificate data in base-64 forma | ıt:         | Browse                 |                 |                 | Install              |
| Install from a file:     Paste the certificate data in base-64 forma | it:         | Browse                 |                 |                 | Install<br>Re-Enroll |
| Install from a file:     Paste the certificate data in base-64 forma | it:         | Browse                 |                 |                 | Install<br>Re-Enroll |
| Install from a fle:     Paste the certificate data in base-64 forma  | it:         | Browse                 |                 |                 | Install<br>Re-Enroll |
| Install from a file:     Paste the certificate data in base-64 forma | lt:         | Browse                 |                 |                 | Install<br>Re-Enroll |
| Install from a file:     Paste the certificate data in base-64 forma | t:          | Browse                 |                 |                 | Install<br>Re-Enroll |
| Install from a file:     Paste the certificate data in base-64 forma | it:         | Browse                 |                 |                 | Re-Enroll            |

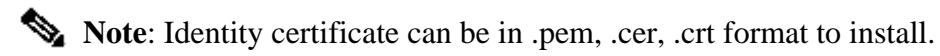

c. Click Install Certificate.

| sued To ^1 Issued By                                                                                                    | Expiry Date   | Associated Trustpoints | Usage           | Public Key Type | Add         |
|----------------------------------------------------------------------------------------------------|---------------|------------------------|-----------------|-----------------|-------------|
| n.example.com] Not Availab                                                                                                    | le Pending    | SSL-Trustpoint         | Unknown         |                 | Show Detail |
| Install Identify costificate                                                                                                    |               | ~                      | General Purpose | RSA (2048 bits) | anon betai  |
| Install Identity certificate                                                                                                    |               | tpoint                 | General Purpose | RSA (2048 bits) | Delete      |
| dentity Certificate                                                                                                    | S Please wait | ×                      |                 |                 | Export      |
| Install from a file:                                                                                                    |               | Information            | ×               |                 | Install     |
| Paste the certhtcate data in be<br>InNBJ26XgDmVuQIBEMVxR2K<br>Gyer 3x2GXML7MAIHBytMdH2<br>TBy9Yia7boqMnamQkaQpcKAF<br>KdNqIFbUr6VW9NTUF2DowH3<br>END CERTIFICATE<br>K | evice         | Certificate impo       | ort succeeded.  |                 | Re-Enroll   |

#### 3. Bind the New Certificate to Interface with ASDM

The ASA needs to be configured to use the new Identity Certificate for WebVPN sessions that terminate on the interface specified.

- a. Navigate to **Configuration > Remote Access VPN > Advanced > SSL Settings**.
- b. Under Certificates, choose the interface that is used to terminate WebVPN sessions. In this example, the outside interface is used.

#### Click Edit.

c. In the Certificate drop-down list, choose the newly installed certificate.

| ooman                             |                                                                                                    | OCT ONCORE                                                                                                    |     |                                          |                |
|-----------------------------------|----------------------------------------------------------------------------------------------------|----------------------------------------------------------------------------------------------------|-----|------------------------------------------|----------------|
|                                   |                                                                                                    |                                                                                                    |     |                                          | Edit<br>Delete |
|                                   | Select SSL Certificate                                                                                           |                                                                                                    | ×   |                                          |                |
|                                   | Specify enrolled trustpoints to be u<br>OUTSIDE-direct interface. To enrol<br>Management > Identity Certificate: | sed for SSL authentication and VPN load balancing on the<br>a trustpoint, go to Device Management > Certificate |     |                                          |                |
| tificates                         | Interface:                                                                                                    | OUTSIDE-direct                                                                                                  | -   |                                          | hata anna      |
| specity which certificates, it ar | Primary Enrolled Certificate:                                                                                    | SSL-Trustpoint:unstructuredName =asavpn.exampl                                                                  | ~ - | s not associated with a certificate of t | neir own.      |
| Interface                         | Load Balancing Enrolled Certificate:                                                                             | None                                                                                                    |     | Key-Type                                 | Edit           |
| OUTSIDE-direct                    |                                                                                                    |                                                                                                    | _   |                                          | k              |
| inside                            | OK                                                                                                    | Cancel Help                                                                                                    |     |                                          |                |
| inside-vlan                       |                                                                                                    |                                                                                                    |     |                                          |                |
| management                        |                                                                                                    |                                                                                                    |     |                                          |                |
|                                   |                                                                                                    |                                                                                                    |     |                                          |                |
|                                   |                                                                                                    |                                                                                                    |     |                                          |                |
| allback Certificate:              | None                                                                                                    |                                                                                                    |     |                                          |                |
| and det det and det               | - Horice                                                                                                    |                                                                                                    |     |                                          |                |

- d. Click OK.
- e. Click Apply.

| Interface      | Primary Certificate          | Load Balancing Certificate | Кеу-Туре                                  | Edit |
|----------------|------------------------------|----------------------------|-------------------------------------------|------|
| OUTSIDE-direct | SSL-Trustpoint:unstructuredN | ame=                       | Primary: RSA (2048 bits), Load Balancing: |      |
| nside          |                              |                            |                                           |      |
| nside-vlan     |                              |                            |                                           |      |
| management     |                              |                            |                                           |      |
| - agenere      |                              |                            |                                           |      |

Now the new Identity Certificate is in use.

# Install an Identity Certificate Received in PKCS12 Format with ASDM

PKCS12 file (.p12 or .pfx format) contains Identity Certificate, Key Pair, and CA certificate(s). It is created by the CA, e.g in case of wildcard certificate, or exported from a different device. It is a binary file, cannot be viewed with text editor.

## 1. Install the Identity and CA Certificates from a PKCS12 File

Identity Certificate, CA certificate(s) and Key Pair needs to be bundled into a single PKCS12 file.

- a. Navigate to **Configuration > Device Management > Certificate Management**, and choose Identity Certificates.
- b. Click Add.
- c. Specify a Trustpoint Name.

| Issued To                         | Issued By                                                                                                    | Expiry Date           |                    | Associated Trustpoints | Usage | Public Key Type | Add       |
|-----------------------------------|----------------------------------------------------------------------------------------------------|-----------------------|--------------------|------------------------|-------|-----------------|-----------|
|                                   |                                                                                                    |                       |                    |                        |       |                 | Show Deta |
| 🔄 Add Identity (                  | Certificate                                                                                                   |                       |                    | ×                      |       |                 | Delete    |
| Trustpoint Name                   | : SSL-Trustpoint-                                                                                             | PKCS12                |                    |                        |       |                 | Export    |
| <ul> <li>Import the id</li> </ul> | lentity certificate from a file (                                                                             | PKCS12 format with 0  | Certificate(s)+Pri | ivate Key):            |       |                 | Install   |
| Decryption P                      | assphrase:                                                                                                    |                       |                    |                        |       |                 | Re-Enro   |
| File to Impor                     | t From:                                                                                                    |                       | Browse             |                        |       |                 |           |
| O Add a new id                    | lentity certificate:                                                                                          |                       |                    |                        |       |                 |           |
| Key Pair:                         | <default-rsa-k< td=""><td>(ey&gt; 🗸</td><td>Show</td><td>New</td><td></td><td></td><td></td></default-rsa-k<> | (ey> 🗸                | Show               | New                    |       |                 |           |
| Certificate Si                    | ubject DN: CN=risavpn31                                                                                       |                       | Select             |                        |       |                 |           |
| Generate                          | e self-signed certificate                                                                                     |                       |                    |                        |       |                 |           |
| Act a                             | s local certificate authority ar                                                                              | nd issue dynamic cert | ficates to TLS-P   | roxy                   |       |                 |           |
|                                   |                                                                                                    |                       |                    | Advanced               |       |                 |           |
| REnable C                         | A flag in basic constraints avi                                                                               | tansion               |                    | Auvanceu               |       |                 |           |
| L Cridole C                       | A hag in basic constraints ext                                                                                | (criatori)            |                    |                        |       |                 |           |

d. Click the Import The Identity Certificate from a File radio button.

| ssued To                                                                                        | Issued By                                                                                                    | Expiry Dat          | e                                                                                                    | Associated T | rustpoints | Usage          | Publ                | с Кеу Туре |           | Add              |
|-------------------------------------------------------------------------------------------------|----------------------------------------------------------------------------------------------------|---------------------|----------------------------------------------------------------------------------------------------|--------------|------------|----------------|---------------------|------------|-----------|------------------|
|                                                                                                 |                                                                                                    |                     |                                                                                                    |              |            |                |                     |            |           | Show Detail      |
| 🧧 Add Identity Certifi                                                                          | cate                                                                                                    | C                   | de la companya de la companya | ×            |            |                |                     |            | -         | Delete           |
| Trustpoint Name:                                                                                | SSL-Trustpoint-PK                                                                                                    | (CS12               |                                                                                                    |              | Look in:   | tificate file  | s                   | ~          | / 🤌 📂 🖽   | -                |
| <ul> <li>Import the identity</li> <li>Decryption Passph</li> <li>Sile to Import From</li> </ul> | rase:                                                                                                    | KCS12 format with   | Certificate(s) +Pri                                                                                                    | vate Key):   |            | CSR.txt        | ple.com.pfx         |            |           |                  |
| Add a new identity                                                                              | certificate:                                                                                                    |                     | browse                                                                                                    |              |            |                |                     |            |           |                  |
| Key Pair:<br>Certificate Subject                                                                | <default-rsa-ke cn="risavpn31&lt;/td" dn:=""><td>y&gt; ∨ [</td><td>Show</td><td>New</td><td>Desktop</td><td></td><td></td><td></td><td></td><td></td></default-rsa-ke> | y> ∨ [              | Show                                                                                                    | New          | Desktop    |                |                     |            |           |                  |
| Generate self-                                                                                  | signed certificate                                                                                                    | l issue dynamic cer | tificates to TLS-Pr                                                                                                    | оху          | Documents  |                |                     |            |           |                  |
|                                                                                                 |                                                                                                    |                     | 4                                                                                                    | Advanced     | This PC    | File name:     | vpn.example.com.pf: | x          | Import ID | certificate file |
| Enable CA flag                                                                                  | in basic constraints exte                                                                                                    | nsion               |                                                                                                    |              | L          | Files of type: | All Files           | ~          | Ca        | ancel            |
|                                                                                                 |                                                                                                    |                     |                                                                                                    |              |            |                |                     |            |           |                  |

e. Enter the passphrase used to create the PKCS12 file.

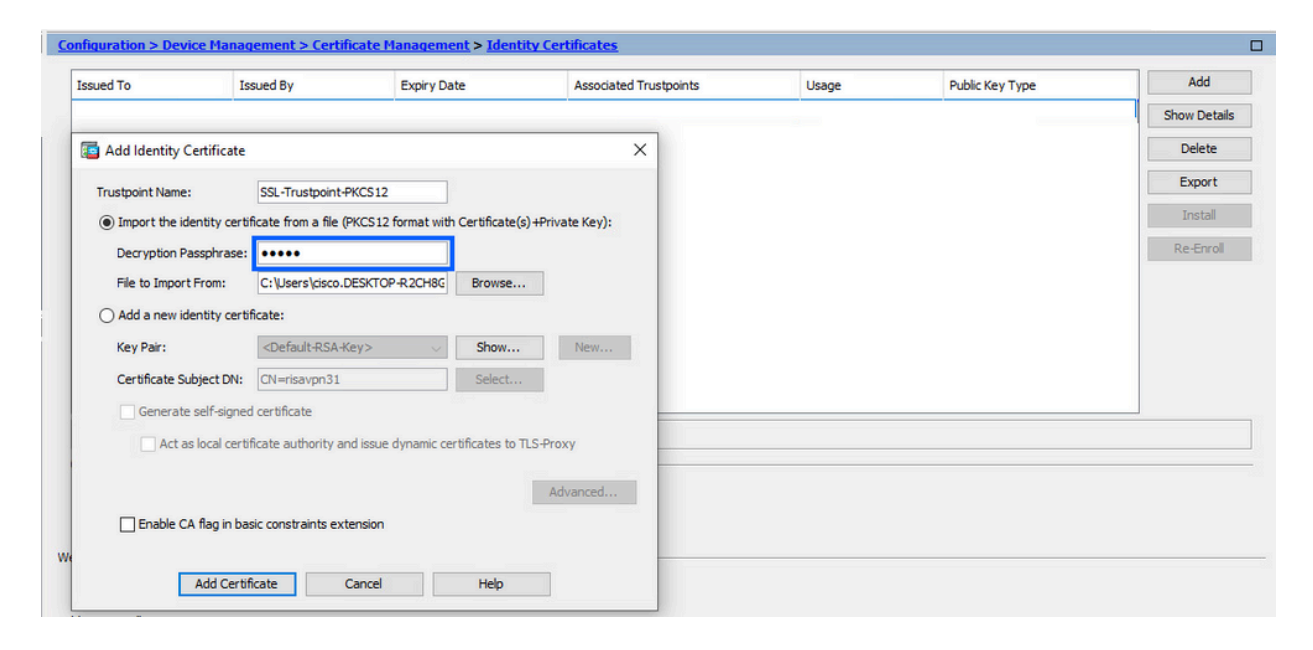

f. Click Add Certificate.

| ssued to         | Issued By                         | Expiry Date                     | Associated Trustpoints | Usage                                                           | Public Key Type                                                                     | Add          |
|------------------|-----------------------------------|---------------------------------|------------------------|-----------------------------------------------------------------|-------------------------------------------------------------------------------------|--------------|
|                  |                                   |                                 |                        |                                                                 |                                                                                     | Show Details |
| 🔁 Add Identity C | ertificate                        |                                 | ×                      |                                                                 |                                                                                     | Delete       |
| Trustpoint Name: | SSL-Trustpoint-F                  | PKCS12                          |                        |                                                                 |                                                                                     | Export       |
| Import the id    | entity certificate from a file (F | PKCS12 format with Certificate( | s)+Private Key):       |                                                                 |                                                                                     | Install      |
| Decryption Pa    | assphrase: ••••                   |                                 |                        |                                                                 |                                                                                     | Re-Enroll    |
| File to Import   | From: C:\Users\cisco.E            | DESKTOP-R2CH8G Browse           |                        |                                                                 |                                                                                     |              |
| 🔿 Add  🔨 Pl      | ease wait                         |                                 | Information            |                                                                 |                                                                                     | ×            |
| Certi            | Please wait while ASDM device     | is delivering the command(s) to | the Created trustpoi   | ints for CAs higher in the hie<br>ertificates can be used to vi | erarchy as the CA certificate was not so<br>alidate VPN connections,by default. Ple | elf-signed.  |
| [                |                                   |                                 | the validation-us      | age of this trustpoint to limi                                  | it the validation scope, if necessary                                               | ase aujust   |
| Enable C/        | A flag in basic constraints ext   | ension                          | the validation-us      | age of this trustpoint to limi                                  | it the validation scope, if necessary sfully.                                       | ase adjust   |

| N     |
|-------|
| - T 1 |

**Note**: When you import a PKCS12 with CA certificates chain, the ASDM creates the upstream CA trustpoints automatically with names with added -number suffix.

| Configuration > Remote Access VPN > Certificate Management > | CA Certificates |
|--------------------------------------------------------------|-----------------|
| conquiations nethole netess this certaindice nanagement      | err ceremences  |

| Issued By        | Expiry Date                                                 | Associated Trustpoints                                                                                                    | Usage                                                                                                    | Active                                                                                                    |
|------------------|-------------------------------------------------------------|----------------------------------------------------------------------------------------------------|----------------------------------------------------------------------------------------------------|----------------------------------------------------------------------------------------------------|
| CN=KrakowCA-sub1 | 12:16:00 CEDT Oct 19 2028                                   | SSL-PKCS12                                                                                                    | Signature                                                                                                    | Yes                                                                                                    |
| CN=KrakowCA      | 12:16:00 CEDT Oct 19 2028                                   | SSL-PKCS12-1                                                                                                    | Signature                                                                                                    | Yes                                                                                                    |
| CN=KrakowCA      | 12:16:00 CEDT Oct 19 2028                                   | SSL-PKCS12-2                                                                                                    | Signature                                                                                                    | Yes                                                                                                    |
|                  | Issued By<br>CN=KrakowCA-sub1<br>CN=KrakowCA<br>CN=KrakowCA | Issued By         Expiry Date           CN=KrakowCA-sub1         12:16:00 CEDT Oct 19 2028           CN=KrakowCA         12:16:00 CEDT Oct 19 2028           CN=KrakowCA         12:16:00 CEDT Oct 19 2028 | Issued By         Expiry Date         Associated Trustpoints           CN=KrakowCA-sub1         12:16:00 CEDT Oct 19 2028         SSL=PKCS12           CN=KrakowCA         12:16:00 CEDT Oct 19 2028         SSL=PKCS12-1           CN=KrakowCA         12:16:00 CEDT Oct 19 2028         SSL=PKCS12-2 | Issued By         Expiry Date         Associated Trustpoints         Usage           CN=KrakowCA-sub1         12:16:00 CEDT Oct 19 2028         SSL-PKCS12         Signature           CN=KrakowCA         12:16:00 CEDT Oct 19 2028         SSL-PKCS12-1         Signature           CN=KrakowCA         12:16:00 CEDT Oct 19 2028         SSL-PKCS12-2         Signature |

## 2. Bind the New Certificate to Interface with ASDM

The ASA needs to be configured to use the new Identity Certificate for WebVPN sessions that terminate on the interface specified.

- a. Navigate to **Configuration > Remote Access VPN > Advanced > SSL Settings**.
- b. Under Certificates, select the interface that is used to terminate WebVPN sessions. In this example, the outside interface is used.

Click Edit.

c. In the Certificate drop-down list, choose the newly installed certificate.

| Domain                                                                                                    |                                                                                                    | Geroneute                                                                                                    |                                                     |             |
|----------------------------------------------------------------------------------------------------|----------------------------------------------------------------------------------------------------|----------------------------------------------------------------------------------------------------|-----------------------------------------------------|-------------|
| rtificates<br>Specify which certificates, if ar<br>Interface<br>OUTSIDE-direct<br>Inside<br>Inside-vlan<br>management | Specify enrolled trustpoints to be<br>OUTSIDE-direct interface. To enror<br>Management > Identity Certificat<br>Interface:<br>Primary Enrolled Certificate:<br>Load Balancing Enrolled Certificate | used for SSL authentication and VPN load balancing on the<br>all a trustpoint, go to Device Management > Certificate<br>es.<br>OUTSIDE-direct<br>SSL-Trustpoint-PKCS 12:unstructuredName =FTD72-ek, u<br>e: None<br>K Cancel Help | x<br>res not associated with a certific<br>Key-Type | Edit Delete |
| Fallback Certificate:                                                                                                 | None                                                                                                    | 2 minutes                                                                                                    |                                                     |             |

- d. Click OK.
- e. Click Apply.

| Certi<br>Sp | ficates —<br>ecify which certificates, if any, should be | e used for SSL authentication on each interface. Th | he fallback certificate will be used on interfaces not assoc | iated with a certificate of their own. |      |
|-------------|----------------------------------------------------------|-----------------------------------------------------|--------------------------------------------------------------|----------------------------------------|------|
|             | Interface                                                | Primary Certificate                                 | Load Balancing Certificate                                   | Кеу-Туре                               | Edit |
|             | OUTSIDE-direct                                           | SSL-Trustpoint-PKCS12:unstructuredName=F            |                                                              | Primary: RSA (2048 bits), Load Balan   |      |

Now the new Identity Certificate is in use.

## **Certificate Renewal**

Renew a Certificate Enrolled with Certificate Signing Request (CSR) with ASDM

Certificate renewal of CSR enrolled certificate requires to create and enroll a new Trustpoint. It needs to have a different name (for example, old name with enroll year suffix). It can use the same parameters and Key Pair as the old certificate, or can use different ones.

#### Generate a CSR with ASDM

- 1. Create a New Trustpoint with a Specific Name.
  - a. Navigate to Configuration > Device Management > Certificate Management > Identity Certificates.

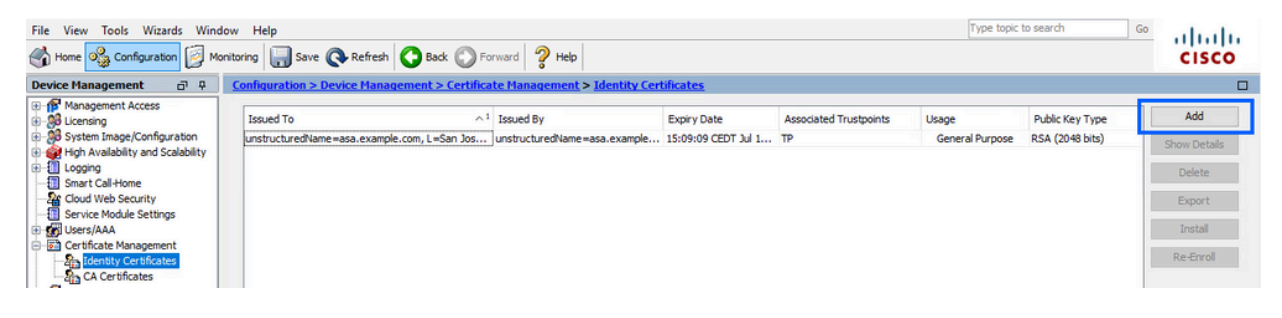

- b. Click Add.
- c. Define a Trustpoint Name.

| sued To                                        | ~1                                                                                                    | Issued By                             | Expiry Date         | Associated Trustpoints | Usage           | Public Key Type | Add         |
|------------------------------------------------|----------------------------------------------------------------------------------------------------|---------------------------------------|---------------------|------------------------|-----------------|-----------------|-------------|
| structuredName=asa.example                     | e.com, L=San Jos                                                                                                | unstructuredName=asa.example          | 15:09:09 CEDT Jul 1 | тр                     | General Purpose | RSA (2048 bits) | Show Detail |
| Add Identity Certificate                       |                                                                                                    |                                       |                     |                        |                 | ×               | Delete      |
| Trustpoint Name:                               | ASDM_TrustPoint0                                                                                                |                                       |                     |                        |                 |                 | Export      |
| <ul> <li>Import the identity certif</li> </ul> | ficate from a file (PKC                                                                                         | S12 format with Certificate(s)+Priva  | te Key):            |                        |                 |                 | Install     |
| Decryption Passphrase:                         |                                                                                                    |                                       |                     |                        |                 |                 | Re-Enrol    |
| File to Import From:                           |                                                                                                    | Browse                                |                     |                        |                 |                 |             |
| O Add a new identity certif                    | ficate:                                                                                                    |                                       |                     |                        |                 |                 |             |
| Key Pair:                                      | <default-rsa-key< td=""><td>&gt; v Show</td><td>New</td><td></td><td></td><td></td><td></td></default-rsa-key<> | > v Show                              | New                 |                        |                 |                 |             |
| Certificate Subject DN:                        | CN=risavpn31                                                                                                    | Select                                |                     |                        |                 |                 |             |
| Generate self-signed                           | l certificate                                                                                                   |                                       |                     |                        |                 |                 |             |
| Act as local certif                            | ficate authority and is                                                                                         | ssue dynamic certificates to TLS-Prox | у                   |                        |                 | 6               |             |
|                                                |                                                                                                    | Adv                                   | vanced              |                        |                 |                 |             |
| 🗹 Enable CA flag in bas                        | sic constraints extens                                                                                          | ion                                   |                     |                        |                 |                 |             |
|                                                |                                                                                                    |                                       |                     |                        |                 |                 |             |
|                                                |                                                                                                    |                                       |                     |                        |                 |                 |             |

d. Click the Add a New Identity Certificate radio button.

#### 2. (Optional) Create a New Key Pair

Note: By default, the RSA key with the name of Default-RSA-Key and a size of 2048 is used; however, it is recommended to use a unique private/public Key Pair for each Identity Certificate.

a. Click New to generate a new Key Pair.

| sued to Issued             | Ву                                                                                                    | Expiry Date       |                 | Associated Trustpoints | Usage           | Public Key Type | Add         |
|----------------------------|----------------------------------------------------------------------------------------------------|-------------------|-----------------|------------------------|-----------------|-----------------|-------------|
| structuredName= CN=ca.     | example.com, OU                                                                                                 | 15:10:00 CEST F   | Feb 6 2024      | SSL-Trustpoint         | General Purpose | RSA (2048 bits) | Show Detail |
| a Add Identity Certificate |                                                                                                    |                   |                 | ×                      |                 |                 | Delete      |
| Trustpoint Name:           | SSL-Trustpoint-20                                                                                               | 23                |                 |                        |                 |                 | Export      |
| O Import the identity cert | ficate from a file (PK                                                                                          | CS12 format with  | Certificate(s)  | +Private Key):         |                 |                 | Install     |
| Decryption Passphrase:     |                                                                                                    |                   |                 |                        |                 |                 | Re-Enroll   |
| File to Import From:       |                                                                                                    |                   | Browse          |                        |                 |                 |             |
| Add a new identity cert    | ificate:                                                                                                    |                   |                 |                        |                 |                 |             |
| Key Pair:                  | <default-rsa-key< td=""><td>y&gt; ~</td><td>Show</td><td>New</td><td></td><td></td><td></td></default-rsa-key<> | y> ~              | Show            | New                    |                 |                 |             |
| Certificate Subject DN:    | CN=asavpn.exam                                                                                                  | ple.com           | Select          |                        |                 |                 |             |
| Generate self-signe        | d certificate                                                                                                   |                   |                 |                        |                 |                 |             |
| Act as local cert          | ficate authority and                                                                                            | issue dynamic cer | tificates to TL | S-Proxy                |                 |                 |             |
|                            |                                                                                                    |                   |                 | Advanced               |                 |                 |             |
| Enable CA flag in ba       | sic constraints exter                                                                                           | nsion             |                 |                        |                 |                 |             |

- b. Choose the option Enter new Key Pair name and enter a name for the new Key Pair.
- c. Choose the Key Type RSA or ECDSA.
- d. Choose the Key Size; for RSA, choose General purpose for Usage.
- e. Click Generate Now. The Key Pair is now created.

| ssued To          | Issued By                         | Expiry Date               | Associated Trustpoints | Usage           | Public Key Type | Add          |
|-------------------|-----------------------------------|---------------------------|------------------------|-----------------|-----------------|--------------|
| nstructuredName=. | CN=ca.example.com, OU             | 15: 10:00 CEST Feb 6 2024 | SSL-Trustpoint         | General Purpose | RSA (2048 bits) | Show Details |
| add Identity C    | Certificate                       |                           | ×                      |                 |                 | Delete       |
| Trustpoint Name:  | SSL-Trustpoint-20                 | 23                        |                        |                 |                 | Export       |
| C 🔤 Add Key       | / Pair                            |                           | × <sub>Key):</sub>     |                 |                 | Install      |
| Key Type:         | () RSA                            |                           | A                      |                 |                 | Re-Enroll    |
|                   | -                                 |                           |                        |                 |                 |              |
| Name:             | O Use default key pair name       |                           |                        |                 |                 |              |
| Size.             | Enter new key pair name:          | SSL-KeyPair-2023          | ew                     |                 |                 |              |
| Usage:            | General purpose                   | Special                   |                        |                 |                 |              |
|                   |                                   |                           |                        |                 |                 |              |
|                   |                                   |                           |                        |                 |                 |              |
| G                 | enerate Now Cance                 | el Help                   | iced                   |                 |                 |              |
|                   | n nug er busic const dents catter | 131011                    |                        |                 |                 |              |
|                   | Add Certificate Ca                | ancel Help                |                        |                 |                 |              |

#### 3. Select the Key Pair Name

Choose the Key Pair to sign the CSR with, and to be binded with the new certificate.

| ssued to          | Issued By                          | Expiry Date                     | Associated Trustpoints | Usage           | Public Key Type | Add          |
|-------------------|------------------------------------|---------------------------------|------------------------|-----------------|-----------------|--------------|
| nstructuredName=. | CN=ca.example.com, OU              | . 15:10:00 CEST Feb 6 2024      | SSL-Trustpoint         | General Purpose | RSA (2048 bits) | Show Details |
| 🔄 Add Identity C  | Certificate                        |                                 | ×                      |                 |                 | Delete       |
| Trustpoint Name:  | SSL-Trustpoint-20                  | 023                             |                        |                 |                 | Export       |
| O Import the ide  | entity certificate from a file (Pi | KCS12 format with Certificate   | :(s)+Private Key):     |                 |                 | Install      |
| Decryption Pa     | assphrase:                         |                                 |                        |                 |                 | Re-Enroll    |
| File to Import    | From:                              | Browse                          |                        |                 |                 |              |
| Add a new ide     | entity certificate:                |                                 |                        |                 |                 |              |
| Key Pair:         | SSL-KeyPair-2023                   | 3 v Show                        | New                    |                 |                 |              |
| Certificate Su    | bject DN: CN=asavpn.exan           | nple.com Select.                | •• 11                  |                 |                 |              |
| Generate          | self-signed certificate            |                                 |                        |                 |                 |              |
| Act as            | s local certificate aut grity and  | l issue dynamic certificates to | TLS-Proxy              |                 |                 |              |
|                   |                                    |                                 | Advanced               |                 |                 |              |
|                   | A flag in basic constraints exte   | nsion                           |                        |                 |                 |              |

#### 4. Configure the Certificate Subject and Fully Qualified Domain Name (FQDN)

Caution: The FQDN parameter must match the FQDN or the IP address of the ASA interface that the certificate is used for. This parameter sets the Subject Alternative Name (SAN) for the certificate. The SAN field is used by SSL/TLS/IKEv2 client to verify if the certificate matches the FQDN it is connects to.

**Note:** CA can alter the FQDN and Subject Name parameters defined in the trustpoint when it signs the CSR and creates a signed Identity Certificate.

a. Click Select.

| ssued To Issu            | ied By                     | Expiry Date       |                 | Associated Trustpoints | Usage           | Public Key Type | Add         |
|--------------------------|----------------------------|-------------------|-----------------|------------------------|-----------------|-----------------|-------------|
| nstructuredName= CN=     | ca.example.com, OU         | 15:10:00 CEST F   | Feb 6 2024      | SSL-Trustpoint         | General Purpose | RSA (2048 bits) | Show Detail |
| 🔄 Add Identity Certifica | ate                        |                   |                 | ×                      |                 |                 | Delete      |
| Trustpoint Name:         | SSL-Trustpoint-20          | 23                |                 |                        |                 |                 | Export      |
| O Import the identity of | ertificate from a file (PK | CS12 format with  | Certificate(s)  | +Private Key):         |                 |                 | Install     |
| Decryption Passphra      | se:                        |                   |                 |                        |                 |                 | Re-Enroll   |
| File to Import From:     |                            |                   | Browse          |                        |                 |                 |             |
| Add a new identity of    | ertificate:                |                   |                 |                        |                 |                 |             |
| Key Pair:                | SSL-KeyPair-2023           | ~                 | Show            | New                    |                 |                 |             |
| Certificate Subject D    | N: CN=asavpn.exam          | ple.com           | Select          |                        |                 |                 |             |
| Generate self-sig        | gned certificate           |                   |                 |                        |                 |                 |             |
| Act as local of          | ertificate authority and   | issue dynamic cer | tificates to TL | S-Proxy                |                 |                 |             |
|                          |                            |                   |                 | Advanced               |                 |                 |             |
| Enable CA flag in        | basic constraints exter    | nsion             |                 |                        |                 |                 |             |

b. In the Certificate Subject DN window, configure certificate attributes - select attribute from drop-down list, enter the value, click **Add**.

| Issued To       | Issued By                 |                  | Expiry Da | te               | Associated Trustpoints |   | Usage           | Public Key Type | Add        |
|-----------------|---------------------------|------------------|-----------|------------------|------------------------|---|-----------------|-----------------|------------|
| InstructuredNar | ne= CN=ca.exan            | nple.com, OU     | 15:10:00  | CEST Feb 6 2024  | SSL-Trustpoint         |   | General Purpose | RSA (2048 bits) | Show Detai |
| 🧧 Add Ident     | ity Certificate           |                  |           |                  | ×                      |   |                 |                 | Delete     |
| Trustpoint N    | ame: SS                   | L-Trustpoint-20  | 23        |                  | -                      |   |                 |                 | Export     |
| Certificate Sub | ect DN                    |                  |           |                  |                        | × |                 |                 | Install    |
|                 |                           |                  |           |                  |                        | _ |                 |                 | Re-Enroll  |
|                 |                           |                  |           | Attribute        | Value                  |   |                 |                 |            |
| DN Attribute t  | o be Added<br>Country (C) | × A              | dd>>      | Company Name (O) | example inc            |   |                 |                 |            |
| Value:          | usl                       |                  | elete     |                  |                        |   |                 |                 |            |
|                 |                           |                  | chette    |                  |                        |   |                 |                 |            |
|                 |                           |                  |           |                  |                        |   |                 |                 |            |
|                 |                           |                  |           |                  |                        | _ |                 |                 |            |
|                 |                           | OK               | Cancel    | Help             |                        |   |                 |                 |            |
| Enat            | le CA flag in basic ci    | onstraints exter | ision     | nop              |                        |   |                 |                 |            |
|                 |                           |                  |           |                  |                        |   |                 |                 |            |

| Attribute | Description                                                                                                    |
|-----------|----------------------------------------------------------------------------------------------------|
| CN        | The name through which the firewall can be accessed (usually the fully-qualified domain name, for example, vpn.example.com). |
| OU        | The name of your department within the organization                                                                          |
| 0         | The legally registered name of your organization/company                                                                     |
| С         | Country code (2 letter code without punctuation)                                                                             |
| ST        | The state in which your organization is located.                                                                             |
| L         | The city in which your organization is located.                                                                              |
| EA        | Email address                                                                                                    |

**Note**: None of the previous fields can exceed a 64-character limit. Longer value could cause problems with the Identity Certificate installation. Also, It is not necessary to define all the DN attributes.

Click **OK** after all the attributes are added.

c. To configure device FQDN, click **Advanced**.

| sued to Issued             | By                      | Expiry Date       |                 | Associated Trustpoints | Usage           | Public Key Type | Add         |
|----------------------------|-------------------------|-------------------|-----------------|------------------------|-----------------|-----------------|-------------|
| structuredName= CN=ca      | example.com, OU         | 15:10:00 CEST     | Feb 6 2024      | SSL-Trustpoint         | General Purpose | RSA (2048 bits) | Show Detail |
| add Identity Certificate   |                         |                   |                 | ×                      |                 |                 | Delete      |
| Trustpoint Name:           | SSL-Trustpoint-20       | 23                |                 |                        |                 |                 | Export      |
| O Import the identity cert | ificate from a file (PK | CS12 format with  | Certificate(s)  | +Private Key):         |                 |                 | Install     |
| Decryption Passphrase      |                         |                   |                 |                        |                 |                 | Re-Enroll   |
| File to Import From:       |                         |                   | Browse          |                        |                 |                 |             |
| Add a new identity cert    | ificate:                |                   |                 |                        |                 |                 |             |
| Key Pair:                  | SSL-KeyPair-2023        | ~                 | Show            | New                    |                 |                 |             |
| Certificate Subject DN:    | /pn.example.com,        | O=example inc     | Select          |                        |                 |                 |             |
| Generate self-signe        | d certificate           |                   |                 |                        |                 |                 |             |
| Act as local cert          | ificate authority and   | issue dynamic cer | tificates to TL | S-Proxy                |                 |                 |             |
|                            |                         |                   | - T             | Advanced               |                 |                 |             |
| Enable CA flag in b        | asic constraints exter  | sion              |                 |                        |                 |                 |             |

d. In the FQDN field, enter the fully-qualified domain name through which the device is accessible from the internet. Click **OK**.

| Issued To       | Issued By                 | Expiry Date                               | Associated Trustpoints          | Usage           | Public Key Type | Add         |
|-----------------|---------------------------|-------------------------------------------|---------------------------------|-----------------|-----------------|-------------|
| Advanced (      | ntions                    | DU LIEUTOLOGIOSET SAN E D                 | 24 SCI Trusteeint               | General Purpose | RSA (2048 bits) | Show Detail |
| Auvanceu (      | puons .                   |                                           | ~                               |                 |                 | Delete      |
| Enrollment mode | parameters and SCEP cha   | SCEP Challenge Password are not available | e for self-signed certificates. |                 |                 | Export      |
|                 | Enfoiment Mode            | SCEP Challenge Password                   |                                 |                 |                 | Install     |
| FQDN:           | asavpn.example.com        |                                           |                                 |                 |                 | Re-Enroll   |
| E-mail:         |                           |                                           |                                 |                 |                 |             |
| IP Address:     |                           |                                           |                                 |                 |                 |             |
| Include se      | rial number of the device |                                           |                                 |                 |                 |             |
|                 |                           |                                           |                                 |                 |                 |             |
|                 |                           |                                           |                                 |                 |                 |             |
|                 |                           |                                           |                                 |                 |                 |             |
|                 |                           |                                           |                                 |                 |                 |             |
|                 |                           | N                                         |                                 |                 |                 |             |
|                 |                           | 63                                        |                                 |                 |                 |             |
|                 |                           |                                           |                                 |                 |                 |             |
|                 |                           |                                           |                                 |                 |                 |             |

#### 5. Generate and Save the CSR

a. Click Add Certificate.

| ssued To            | Issued By                       | Expiry Date        |                  | Associated Trustpoints | Usage           | Public Key Type | Add          |
|---------------------|---------------------------------|--------------------|------------------|------------------------|-----------------|-----------------|--------------|
| nstructuredName= (  | CN=ca.example.com, OU           | 15:10:00 CEST F    | eb 6 2024        | SSL-Trustpoint         | General Purpose | RSA (2048 bits) | Show Details |
| 🗧 Add Identity Cert | ificate                         |                    |                  | ×                      |                 |                 | Delete       |
| Trustpoint Name:    | SSL-Trustpoint-20               | 23                 |                  |                        |                 |                 | Export       |
| O Import the identi | ity certificate from a file (PK | CS12 format with   | Certificate(s)+  | +Private Key):         |                 |                 | Install      |
| Decryption Pass     | phrase:                         |                    |                  |                        |                 |                 | Re-Enroll    |
| File to Import Fro  | om:                             |                    | Browse           |                        |                 |                 |              |
| Add a new identi    | ity certificate:                |                    |                  |                        |                 |                 |              |
| Key Pair:           | SSL-KeyPair-2023                | ~                  | Show             | New                    |                 |                 |              |
| Certificate Subje   | ct DN: /pn.example.com,         | O=example inc      | Select           |                        |                 |                 |              |
| Generate sel        | If-signed certificate           |                    |                  |                        |                 |                 |              |
| Act as los          | cal certificate authority and   | issue dynamic cert | tificates to TLS | S-Proxy                |                 |                 |              |
|                     |                                 |                    | r                | Advanced               |                 |                 |              |
| Enable CA fi        | an in basic constraints exter   | nion               | L                | Plana la calina        |                 |                 |              |
|                     | מע ווי שמאר כטוואי מוונא באנבו  | 131013             |                  |                        |                 |                 |              |

b. A prompt displays in order to save the CSR to a file on the local machine.

| sued To        | Issued By                                                          | Expiry Date                                                        | Associated Trustpoints | Usage           | Public Key Type | Add         |
|----------------|--------------------------------------------------------------------|--------------------------------------------------------------------|------------------------|-----------------|-----------------|-------------|
| structuredNam  | e= CN=ca.example.com,                                              | OU 15:10:00 CEST Feb 6 202                                         | 4 SSL-Trustpoint       | General Purpose | RSA (2048 bits) | Show Detail |
| 🧧 Add Identi   | ty Certificate                                                     |                                                                    | ×                      |                 |                 | Delete      |
| Trustopint Na  | mer CSL Truston                                                    | int-2022                                                           |                        |                 |                 | Export      |
|                | e identity certificate from a f                                    | ile (PKCS12 format with Certificat                                 | e(s)+Private Kev):     |                 |                 | Install     |
| (              |                                                                    |                                                                    |                        |                 |                 | Re-Enrol    |
| F              | entity Certificate Request                                         |                                                                    | ^                      |                 |                 |             |
| To c     requ  | omplete the enrollment proce<br>lest (CSR) and send it to the      | ess, please save the PKCS10 enro<br>CA.                            | llment                 |                 |                 |             |
| K You<br>click | will then need to install the c<br>ing the Install button in the I | ertificate that is returned from th<br>dentity Certificates panel. | e CA by                |                 |                 |             |
| [ Sav          | e CSR to File: C:\Users\cisco                                      | D.DESKTOP-R2CH8G5\Docun                                            | Browse                 |                 |                 |             |
|                | ОК                                                                 | Cancel Help                                                        |                        |                 |                 |             |
|                |                                                                    |                                                                    | Advanced               |                 |                 |             |
|                |                                                                    |                                                                    |                        |                 |                 |             |
| 🗌 Enabl        | e CA flag in basic constraints                                     | extension                                                          |                        |                 |                 |             |

Click **Browse.** Choose a location in which to save the CSR, and **save** the file with the .txt extension.

**Note:** When the file is saved with a .txt extension, the PKCS#10 request can be opened and viewed with a text editor (such as Notepad).

c. Now the new trustpoint is displayed in a **Pending** state.

| sued To            | Issued By             | Expiry Date              | Associated Trustpoints | Usage           | Public Key Type | Add        |
|--------------------|-----------------------|--------------------------|------------------------|-----------------|-----------------|------------|
| structuredName=    | CN=ca.example.com, OU | 15:10:00 CEST Feb 6 2024 | SSL-Trustpoint         | General Purpose | RSA (2048 bits) | Show Detai |
| savpn.example.com] | Not Available         | Pending                  | SSL-Trustpoint-2023    | Unknown         |                 |            |
|                    |                       |                          |                        |                 |                 | Delete     |
|                    |                       |                          |                        |                 |                 | Export     |
|                    |                       |                          |                        |                 |                 | Install    |
|                    |                       |                          |                        |                 |                 | Re-Enrol   |
|                    |                       |                          |                        |                 |                 |            |
|                    |                       |                          |                        |                 |                 |            |
|                    |                       |                          |                        |                 |                 |            |
|                    |                       |                          |                        |                 |                 |            |
|                    |                       |                          |                        |                 |                 |            |

## Install the Identity Certificate in PEM Format with ASDM

The installation steps assume that the CA signed the CSR, and provided a PEM encoded (.pem, .cer, .crt) new Identity Certificate and CA certificate bundle.

#### 1. Install CA Certificate that Signed the CSR

The CA certificate that signed the Identity Certificate can be installed in the Trustpoint created for Identity Certificate. If the Identity Certificate is signed by intermediate CA, then this CA certificate can be installed in the Identity Certificate Trustpoint. All the CA certificates upstream in the hierarchy can be installed in separate CA Trustpoints.

a. Navigate to **Configuration > Device Management >Certificate Management >**, and choose **CA Certificates**. Click **Add**.

| Issued To                | Issued By ^1              | Expiry Date               | Associated Trustpoints   | Usage           | Active | Add         |
|--------------------------|---------------------------|---------------------------|--------------------------|-----------------|--------|-------------|
| a.example.com            | CN=ca.example.com, OU=I   | 15:10:00 CEST Feb 6 2030  | SSL-Trustpoint           | General Purpose | Yes    | Edit        |
| QuoVadis Root CA 2       | CN=QuoVadis Root CA 2,    | 19:23:33 CEST Nov 24 2031 | _SmartCallHome_ServerCA2 | General Purpose | No     | Luit        |
| denTrust Commercial Root | . CN=IdenTrust Commercial | 19:12:23 CEST Jan 16 2034 | _SmartCallHome_ServerCA  | General Purpose | No     | Show Detail |

b. Enter the Trustpoint name and choose **Install From File**, click **Browse button**, and choose the **intermediate certificate**. Alternatively, paste the PEM encoded CA certificate from a text file into the text field.

| ssued To            | Issued By ^1            | Expiry Date              | Associated Trustpoints | Usage           | Active |   | Add         |
|---------------------|-------------------------|--------------------------|------------------------|-----------------|--------|---|-------------|
| a.example.com       | CN=ca.example.com, OU=l | 15:10:00 CEST Feb 6 2030 | SSL-Trustpoint         | General Purpose | Yes    |   | Edit        |
| Install Certificate |                         |                          |                        |                 |        | × | Show Detail |
| Trustpoint Name:    | SSL-Trustpoint-2023     |                          |                        |                 |        | 1 | Request CR  |
|                     |                         | Browse                   |                        |                 |        |   | Delate      |

**Note**: Install the intermediate certificate with same trust point name as Identity Certificate trust point name, if Identity Certificate is signed by intermediate CA certificate.

c. Click Install Certificate.

| ssued To                                                                                                    | Issued By                                                                                                    | Expiry Date                                                                                                    | Associated Trustpoints                                                         | Usage           | Active | Add           |
|----------------------------------------------------------------------------------------------------|----------------------------------------------------------------------------------------------------|----------------------------------------------------------------------------------------------------|--------------------------------------------------------------------------------|-----------------|--------|---------------|
| .example.com                                                                                                    | CN=ca.example.com, OU=l                                                                                                    | 15:10:00 CEST Feb 6 2030                                                                                                    | SSL-Trustpoint                                                                 | General Purpose | Yes    | Edit          |
| 🧧 Install Certificate                                                                                                    |                                                                                                    |                                                                                                    |                                                                                |                 |        | × Show Detail |
| Trustpoint Name:                                                                                                    | SSL-Trustpoint-2023                                                                                                    |                                                                                                    |                                                                                |                 |        | Request CR    |
| O Install from a file:                                                                                                    |                                                                                                    | Browse                                                                                                    |                                                                                |                 |        | Delete        |
| Paste certificate in I                                                                                                    | PEM format:                                                                                                    |                                                                                                    |                                                                                |                 |        |               |
| VROOBBYEFESSKZs<br>9ttFV52U42m9UX<br>cGqeyDMRhs3Rs/w<br>29kqaRijsx153JV/H<br>0jRyaJH58BFladMv<br>gW8YnHOvM08svy<br>dcVcov0/jPAxmAJ<br>END CERTIFIC<br>Use EST:<br>Specify source Inter | bra9b9LLFV52U47em9UXaM83GA<br>MAGCSQGSIb3DQEBCWUAAHB<br>XAGCSQGSIb3DQEBCWUAAHB<br>X8E90ALatnA/fQ7K04H7<br>XRRdHVXM9SRbEhN80G<br>TXSUJf0UCdmAYHG0gqh<br>+Hg2yWFN3MXWZ0453C<br>ATE | 1UdIwQYMBaAFE55kZsbra9b<br>AOArsXlFwK3lNBwOsYh5maT<br>iformation<br>INFO: Certificate har<br>Fingerprint: e9ad165<br>Trustpoint CA certific | s the following attributes:<br>5c 2673424c 6e7e0c5f b30b4a02<br>cate accepted. | ×               |        | ~             |
| EST URL: https://<br>Certificate Subject I<br>allow-untrusted                                                                                                    | CN=risavpn31                                                                                                    |                                                                                                    | ОК                                                                             |                 |        |               |
| EST URL: https://<br>Certificate Subject I<br>allow-untrusted<br>Use SCEP:<br>Specify source Inter                                                                                     | CN=risavpn31<br>-connection                                                                                                    | ~                                                                                                    | ОК                                                                             |                 |        |               |
| EST URL: https://<br>Certificate Subject I<br>allow-untrusted<br>Use SCEP:<br>Specify source Inter<br>SCEP URL: http://                                                                | CN=risavpn31 connection  face: None                                                                                                    |                                                                                                    | ОК                                                                             |                 |        |               |

In the example, the new certificate is signed with the same CA certificate as the old one. The same CA certificate is associated with two Trustpoints now.

| Configuration > Device Management > Certificate Management > | <b>CA Certificates</b> |  |
|--------------------------------------------------------------|------------------------|--|
|                                                              |                        |  |

| Issued To                | Issued By ^1            | Expiry Date               | Associated Trustpoints              | Usage           | Active | Add          |
|--------------------------|-------------------------|---------------------------|-------------------------------------|-----------------|--------|--------------|
| ca.example.com           | CN=ca.example.com, OU=I | 15:10:00 CEST Feb 6 2030  | SSL-Trustpoint-2023, SSL-Trustpoint | General Purpose | Yes    | Edit         |
| QuoVadis Root CA 2       | CN=QuoVadis Root CA 2,  | 19:23:33 CEST Nov 24 2031 | _SmartCallHome_ServerCA2            | General Purpose | No     | Luit         |
| denTrust Commercial Root | CN=IdenTrust Commercial | 19:12:23 CEST Jan 16 2034 | _SmartCallHome_ServerCA             | General Purpose | No     | Show Details |
|                          |                         |                           |                                     |                 |        | Request CRL  |
|                          |                         |                           |                                     |                 |        | Delete       |

п

#### 2. Install Identity Certificate

a. Choose the Identity Certificate created previously with the CSR generation. Click Install.

| sued To            | Issued By             | Expiry Date              | Associated Trustpoints | ~1 | Usage           | Public Key Type | Add       |
|--------------------|-----------------------|--------------------------|------------------------|----|-----------------|-----------------|-----------|
| structuredName=    | CN=ca.example.com, OU | 15:10:00 CEST Feb 6 2024 | SSL-Trustpoint         |    | General Purpose | RSA (2048 bits) | Show Deta |
| savpn.example.com] | Not Available         | Pending                  | SSL-Trustpoint-2023    |    | Unknown         |                 |           |
|                    |                       |                          |                        |    |                 |                 | Delete    |
|                    |                       |                          |                        |    |                 |                 | Export    |
|                    |                       |                          |                        |    |                 |                 | Install   |

Note: The Identity Certificate can have Issued By field as Not available, and the Expiry Date field as Pending.

b. Choose a file that contains the PEM encoded Identity Certificate received from the CA, or open the PEM encoded certificate in a text editor, and copy and paste the Identity Certificate provided by the CA into the text field.

| ssued To            | Issued By                       | Expiry Date              | Associated Trustpoints | ~1 | Usage           | Public Key Type | Add          |
|---------------------|---------------------------------|--------------------------|------------------------|----|-----------------|-----------------|--------------|
| nstructuredName=    | CN=ca.example.com, OU           | 15:10:00 CEST Feb 6 2024 | SSL-Trustpoint         |    | General Purpose | RSA (2048 bits) | Show Details |
| savpn.example.com   | n] Not Available                | Pending                  | SSL-Trustpoint-2023    |    | Unknown         |                 | Delete       |
|                     |                                 |                          |                        |    |                 |                 | Delete       |
|                     |                                 |                          |                        |    |                 |                 | Export       |
| Install Identity    | certificate                     |                          | ×                      |    |                 |                 | Install      |
| dentity Certificate |                                 |                          |                        |    |                 |                 | Re-Enroll    |
| Install from a      | file:                           |                          | Browse                 |    |                 |                 |              |
|                     |                                 | L                        |                        |    |                 |                 |              |
| O Paste the cer     | tificate data in base-64 format | :                        |                        |    |                 |                 |              |
|                     |                                 |                          |                        |    |                 |                 |              |
|                     |                                 |                          |                        |    |                 |                 |              |
|                     |                                 |                          |                        |    |                 |                 |              |
|                     |                                 |                          |                        |    |                 |                 |              |
|                     |                                 |                          |                        |    |                 |                 |              |
|                     |                                 |                          |                        |    |                 |                 |              |

**Note**: Identity certificate can be in .pem, .cer, .crt format to install.

c. Click Install Certificate.

| sued To                                                                             | Issued By                  | Expiry Date                         | Associated Trustpoints | ~1 | Usage           | Public Key Type | Add        |
|-------------------------------------------------------------------------------------|----------------------------|-------------------------------------|------------------------|----|-----------------|-----------------|------------|
| structuredName=                                                                     | CN=ca.example.com, OU      | 15:10:00 CEST Feb 6 2024            | SSL-Trustpoint         |    | General Purpose | RSA (2048 bits) | Show Detai |
| savpn.example.com]                                                                  | Not Available              | Pending                             | SSL-Trustpoint-2023    |    | Unknown         |                 | Delete     |
|                                                                                     |                            |                                     |                        |    |                 |                 | Delete     |
|                                                                                     |                            |                                     |                        |    |                 |                 | Export     |
| Install Identity c                                                                  | ertificate                 |                                     | ×                      |    |                 |                 | Install    |
|                                                                                     |                            |                                     |                        |    |                 |                 |            |
|                                                                                     |                            |                                     |                        |    |                 |                 | De Ferd    |
| lentity Certificate                                                                 |                            |                                     |                        |    |                 |                 | Re-Enrol   |
| lentity Certificate –                                                               | wait                       |                                     |                        |    |                 |                 | Re-Enroll  |
| In Please                                                                           | wait                       | tion                                | ×                      |    |                 |                 | Re-Enrol   |
| entity Certificate –<br>O In Please<br>Pa                                           | wait                       | tion                                | ×                      |    |                 |                 | Re-Enroll  |
| In Please                                                                           | wait                       | tion                                | ×                      |    |                 |                 | Re-Enroll  |
| entity Certificate –<br>O In Please<br>Pri<br>G<br>r:                               | Wait Please wait wf device | tion<br>Certificate import succeede | ×<br>d.                |    |                 |                 | Re-Enroll  |
| entity Certificate -<br>O In Please<br>Pr<br>Pr<br>e                                | wait Please wait wf device | tion<br>Certificate import succeede | ×<br>d.                |    |                 |                 | Re-Enrol   |
| entity Certificate –<br>O In Please<br>Pa<br>Pa<br>R<br>G<br>r:<br>W                | wait                       | tion<br>Certificate import succeede | d.                     |    |                 |                 | Re-Enroll  |
| entity Certificate -<br>O In Please<br>Pra<br>H<br>G<br>r:<br>H<br>C<br>V<br>-<br>V | wait Please wait wh device | tion<br>Certificate import succeede | ×                      |    |                 |                 | Re-Enroll  |

After the installation, there are old and new Identity Certificates present.

| Issued To        | Issued By             | Expiry Date              | Associated Trustpoints | v 1 | Usage           | Public Key Type | Add        |
|------------------|-----------------------|--------------------------|------------------------|-----|-----------------|-----------------|------------|
| nstructuredName= | CN=ca.example.com, OU | 16:10:00 CEDT Apr 6 2024 | SSL-Trustpoint-2023    |     | General Purpose | RSA (4096 bits) | Show Deta  |
| nstructuredName= | CN=ca.example.com, OU | 15:10:00 CEST Feb 6 2024 | SSL-Trustpoint         |     | General Purpose | RSA (2048 bits) | Choir Deta |
|                  |                       |                          |                        |     |                 |                 | Delete     |
|                  |                       |                          |                        |     |                 |                 | Export     |
|                  |                       |                          |                        |     |                 |                 | Install    |
|                  |                       |                          |                        |     |                 |                 | Do Epro    |

#### 3. Bind the New Certificate to Interface with ASDM

The ASA needs to be configured to use the new Identity Certificate for WebVPN sessions that terminate on the interface specified.

- a. Navigate to **Configuration > Remote Access VPN > Advanced > SSL Settings**.
- b. Under Certificates, choose the interface that is used to terminate WebVPN sessions. In this example, the outside interface is used.

Click Edit.

c. In the Certificate drop-down list, choose the newly installed certificate.

|                                   |                                                                                                    |                                                                                                    |                                                     | Edit<br>Delete |
|-----------------------------------|----------------------------------------------------------------------------------------------------|----------------------------------------------------------------------------------------------------|-----------------------------------------------------|----------------|
| [                                 | Select SSL Certificate                                                                                             | ×                                                                                                    |                                                     |                |
| rtificates                        | Specify enrolled trustpoints to be us<br>OUTSIDE-direct interface. To enroll<br>Management > Identity Certificates | sed for SSL authentication and VPN load balancing on the<br>a trustpoint, go to Device Management > Certificate<br>5. |                                                     |                |
| Specify which certificates, if an | Interface:                                                                                                    | OUTSIDE-direct                                                                                                    | tes not associated with a certificate of their own. |                |
| Interface                         | Primary Enrolled Certificate:                                                                                      | SSL-Trustpoint-2023:unstructuredName=asavpn.exampl v                                                                  | Кеу-Туре                                            | Edit           |
| OUTSIDE-direct                    | Load Balancing Enrolled Certificate:                                                                               | None V                                                                                                    | Primary: RSA (2048 bits), Load Balancing: n         |                |
| inside                            |                                                                                                    |                                                                                                    |                                                     |                |
| inside-vlan                       | OK                                                                                                    | Cancel Help                                                                                                    |                                                     |                |
| management                        |                                                                                                    |                                                                                                    |                                                     |                |

- d. Click OK.
- e. Click Apply. Now the new Identity Certificate is in use.

| anation > Remote Acce                                                                              | ss VPN > Advanced > <u>SSL Settings</u>                                                                   |                                                                                 |                                                                                                    |                |
|----------------------------------------------------------------------------------------------------|----------------------------------------------------------------------------------------------------|---------------------------------------------------------------------------------|----------------------------------------------------------------------------------------------------|----------------|
|                                                                                                    |                                                                                                    |                                                                                 |                                                                                                    | Edit<br>Delete |
|                                                                                                    |                                                                                                    |                                                                                 |                                                                                                    |                |
| ificates<br>ecify which certificates, if a                                                         | 19, should be used for SSL authentication on ea                                                           | ch interface. The fallback certificate will be u                                | sed on interfaces not associated with a certificate of their own.                                                            | Edit           |
| ificates<br>ecify which certificates, if a<br>Interface                                            | ny, should be used for SSL authentication on ea<br>Primary Certificate                                    | ch interface. The fallback certificate will be u:<br>Load Balancing Certificate | sed on interfaces not associated with a certificate of their own.<br>Key-Type                                                | Edit           |
| ificates<br>ecify which certificates, if ar<br>Interface<br>CUTSIDE-direct                         | ny, should be used for SSL authentication on ea<br>Primary Certificate<br>SSL-Trustpoint-2023:unstructure | ch interface. The fallback certificate will be u<br>Load Balancing Certificate  | sed on interfaces not associated with a certificate of their own.<br>Key-Type<br>Primary: RSA (4096 bits), Load Balancing: n | Edit           |
| ficates —<br>ecify which certificates, if ar<br>Interface<br>OUTSIDE-drect<br>inside               | ny, should be used for SSL authentication on ea<br>Primary Certificate<br>SSL-Trustpoint-2023:unstructure | ch interface. The fallback certificate will be u<br>Load Balancing Certificate  | sed on interfaces not associated with a certificate of their own.<br>Key-Type<br>Primary: RSA (4096 bits), Load Balancing: n | Edit           |
| ificates<br>ecify which certificates, if a<br>Interface<br>OUTSIDE-direct<br>inside<br>inside_vlan | ny, should be used for SSL authentication on ea<br>Primary Certificate<br>SSL-Trustpoint-2023;unstructure | ch interface. The fallback certificate will be u<br>Load Balancing Certificate  | sed on interfaces not associated with a certificate of their own.<br>Key-Type<br>Primary: RSA (4096 bits), Load Balancing: n | Edit           |

## **Renew a Certificate Enrolled with PKCS12 File with ASDM**

Certificate renewal of PKCS12 enrolled certificate requires to create and enroll a new Trustpoint. It needs to have a different name (for example, old name with enroll year suffix).

PKCS12 file (.p12 or .pfx format) contains Identity Certificate, Key Pair, and CA certificate(s). It is created by the CA, for example, in case of wildcard certificate, or exported from a different device. It is a binary file, and cannot be viewed with text editor.

#### 1. Install the Renewed Identity Certificate and CA Certificates from a PKCS12 File

The Identity Certificate, CA certificate(s) and Key Pair needs to be bundled into a single PKCS12 file.

- a. Navigate to **Configuration > Device Management > Certificate Management**, and choose **Identity Certificates**.
- b. Click Add.
- c. Specify a new **Trustpoint Name**.

| ssued To                                | Issued By                                                                                             | Expiry Date                      | Associated Trustpoints | Usage | Public Key Type | Add        |
|-----------------------------------------|----------------------------------------------------------------------------------------------------|----------------------------------|------------------------|-------|-----------------|------------|
|                                         |                                                                                                    |                                  |                        |       |                 | Show Detai |
| 🔤 Add Identity Certifi                  | cate                                                                                                  |                                  | ×                      |       |                 | Delete     |
| Trustpoint Name:                        | SSL-Trustpoint-PK                                                                                     | ICS12                            |                        |       |                 | Export     |
| <ul> <li>Import the identity</li> </ul> | certificate from a file (PK                                                                           | CS12 format with Certificate(s)  | +Private Key):         |       |                 | Install    |
| Decryption Passphr                      | rase:                                                                                                 |                                  |                        |       |                 | Re-Enrol   |
| File to Import From                     | :                                                                                                    | Browse                           |                        |       |                 |            |
| O Add a new identity                    | certificate:                                                                                          |                                  |                        |       |                 |            |
| Key Pair:                               | <default-rsa-ke< td=""><td>y&gt; v Show</td><td>New</td><td></td><td></td><td></td></default-rsa-ke<> | y> v Show                        | New                    |       |                 |            |
| Certificate Subject                     | DN: CN=risavpn31                                                                                      | Select                           |                        |       |                 |            |
| Generate self-s                         | signed certificate                                                                                    |                                  |                        |       |                 |            |
| Act as local                            | certificate authority and                                                                             | issue dynamic certificates to TL | S-Proxy                |       |                 |            |
|                                         |                                                                                                    |                                  | Advanced               |       |                 |            |
| Nenable CA flag                         | in basic constraints exter                                                                            | nsion                            |                        |       |                 |            |
| -63                                     |                                                                                                    |                                  |                        |       |                 |            |

d. Click the **Import The Identity Certificate** from a File radio button.

| ssued To                           | Issued By                                                                                                    | Expiry Date                      | Associated         | Trustpoints       | Usage       | Public Key Typ      | e         | Add              |
|------------------------------------|----------------------------------------------------------------------------------------------------|----------------------------------|--------------------|-------------------|-------------|---------------------|-----------|------------------|
|                                    |                                                                                                    |                                  |                    |                   |             |                     |           | Show Detail      |
| 🧧 Add Identity C                   | ertificate                                                                                                    | L.                               |                    | ×                 |             |                     |           | Delete           |
| Trustpoint Name:                   | SSL-Trustpoint-F                                                                                                    | PKCS12                           |                    | import ID certifi | cate file   |                     |           |                  |
| <ul> <li>Import the ide</li> </ul> | entity certificate from a file (F                                                                                       | PKCS12 format with Certificate   | (s) +Private Key): | Look in:          | Document    | 5                   |           | -                |
| Decryption Pa                      | ssphrase:                                                                                                    |                                  |                    | <u>e</u> .        | CSR.txt     |                     |           |                  |
| File to Import                     | From:                                                                                                    | Browse.                          |                    | Recent Items      | 29 vpn.exam | ple.com.ptx         |           |                  |
| O Add a new ide                    | entity certificate:                                                                                                    |                                  |                    |                   |             |                     |           |                  |
| Key Pair:                          | <default-rsa-k< td=""><td>Show.</td><td>. New</td><td>Desktop</td><td></td><td></td><td></td><td></td></default-rsa-k<> | Show.                            | . New              | Desktop           |             |                     |           |                  |
| Certificate Sul                    | bject DN: CN=risavpn31                                                                                                  | Select.                          |                    |                   |             |                     |           |                  |
| Generate                           | self-signed certificate                                                                                                 |                                  |                    | Documents         |             |                     |           |                  |
| Act as                             | local certificate authority an                                                                                          | nd issue dynamic certificates to | TLS-Proxy          |                   |             |                     |           |                  |
|                                    |                                                                                                    |                                  | Advanced           | This PC Fi        | e name:     | vpn.example.com.pfx | Import ID | certificate file |
| Enable CA                          | flag in basic constraints ext                                                                                           | rension                          | Have Nocurri       | - 🗳 F             | es of type: | All Files           | , (       | Cancel           |
|                                    |                                                                                                    |                                  |                    |                   |             |                     |           |                  |
|                                    |                                                                                                    |                                  |                    |                   |             |                     |           |                  |

e. Enter the passphrase used to create the PKCS12 file.

| ssued To I                | ssued By E                          | xpiry Date                  | Associated Trustpoints | Usage | Public Key Type | Add          |
|---------------------------|-------------------------------------|-----------------------------|------------------------|-------|-----------------|--------------|
|                           |                                     |                             |                        |       |                 | Show Details |
| Add Identity Certificate  |                                     |                             | ×                      |       |                 | Delete       |
| Trustpoint Name:          | SSL-Trustpoint-PKCS12               |                             |                        |       |                 | Export       |
| Import the identity cert  | tificate from a file (PKCS12 for    | mat with Certificate(s)+P   | rivate Key):           |       |                 | Install      |
| Decryption Passphrase     | :                                   |                             |                        |       |                 | Re-Enroll    |
| File to Import From:      | C: \Users\cisco.DESKTOP-R           | 2CH8G Browse                |                        |       |                 |              |
| O Add a new identity cert | tificate:                           |                             |                        |       |                 |              |
| Key Pair:                 | <default-rsa-key></default-rsa-key> | Show                        | New                    |       |                 |              |
| Certificate Subject DN:   | CN=risavpn31                        | Select                      |                        |       |                 |              |
| Generate self-signe       | ed certificate                      |                             |                        |       |                 |              |
| Act as local cert         | tificate authority and issue dyr    | namic certificates to TLS-F | Proxy                  |       |                 |              |
|                           |                                     |                             | Advanced               |       |                 |              |
| Enable CA flag in ba      | asic constraints extension          |                             | Paranceann             |       |                 |              |
| <i>,</i>                  |                                     |                             |                        |       |                 |              |

#### f. Click Add Certificate.

| ssued To         | Issued By                        | Expiry Date                       | Associated Trustpoints                                       | Usage                                                                                        | Public Key Type                                                                                                    | Add          |
|------------------|----------------------------------|-----------------------------------|--------------------------------------------------------------|----------------------------------------------------------------------------------------------|----------------------------------------------------------------------------------------------------|--------------|
|                  |                                  |                                   |                                                              |                                                                                              |                                                                                                    | Show Details |
| 🔁 Add Identity C | ertificate                       |                                   | ×                                                            |                                                                                              |                                                                                                    | Delete       |
| Trustpoint Name: | SSL-Trustpoint-                  | PKCS12                            |                                                              |                                                                                              |                                                                                                    | Export       |
| Import the ide   | entity certificate from a file ( | PKCS12 format with Certificate(   | (s)+Private Key):                                            |                                                                                              |                                                                                                    | Install      |
| Decryption Pa    | assphrase: ••••                  |                                   | 10000                                                        |                                                                                              |                                                                                                    | Re-Enroll    |
| File to Import   | From: C:\Users\cisco.            | DESKTOP-R2CH8G Browse.            |                                                              |                                                                                              |                                                                                                    |              |
| 🔿 Add 🔚 Ple      | ease wait                        |                                   | Information                                                  |                                                                                              |                                                                                                    | ×            |
| Certi            | Please wait while ASDM device    | I is delivering the command(s) to | the Created trustpoint WARNING: CA cert the validation-usage | s for CAs higher in the hie<br>lificates can be used to va<br>je of this trustpoint to limit | rarchy as the CA certificate was not s<br>alidate VPN connections,by default. Ple<br>t the validation scope, if necessary | elf-signed.  |
| Enable CA        | A flag in basic constraints ex   | tension                           | Import PKCS 12 ope                                           | eration completed success                                                                    | fully.                                                                                                    |              |
|                  |                                  |                                   |                                                              |                                                                                              |                                                                                                    |              |

Note: When a PKCS12 with CAs certificates chain is imported the ASDM creates the upstream CAs trustpoints automatically with names with added -number suffix.

| Issued To v1    | Issued By        | Expiry Date               | Associated Trustpoints | Usage     | Active |
|-----------------|------------------|---------------------------|------------------------|-----------|--------|
| KrakowCA-sub1-1 | CN=KrakowCA-sub1 | 12:16:00 CEDT Oct 19 2028 | SSL-PKCS12             | Signature | Yes    |
| KrakowCA-sub1   | CN=KrakowCA      | 12:16:00 CEDT Oct 19 2028 | SSL-PKCS12-1           | Signature | Yes    |
| KrakowCA        | CN=KrakowCA      | 12:16:00 CEDT Oct 19 2028 | SSL-PKCS12-2           | Signature | Yes    |

## 2. Bind the New Certificate to Interface with ASDM

The ASA needs to be configured to use the new Identity Certificate for WebVPN sessions that terminate on the interface specified.

- a. Navigate to **Configuration > Remote Access VPN > Advanced > SSL Settings**.
- b. Under Certificates, choose the interface that is used to terminate WebVPN sessions. In this example, the outside interface is used.

Click Edit.

c. In the Certificate drop-down list, choose the newly installed certificate.

| Domain                                                                                 | Gerbilde                                                                                                    |                |
|----------------------------------------------------------------------------------------|----------------------------------------------------------------------------------------------------|----------------|
|                                                                                        |                                                                                                    | Edit<br>Delete |
| tificates<br>pecify which certificates, if ar<br>Interface<br>OUTSIDE-direct<br>Inside | Select SSL Certificate  Specify enrolled trustpoints to be used for SSL authentication and VPN load balancing on the OUTSIDE-direct interface. To enroll a trustpoint, go to Device Management > Certificate Management > Identity Certificates.  Interface: OUTSIDE-direct Primary Enrolled Certificate: SSL-Trustpoint-PKCS 12:unstructuredName=FTD72-ek, u v Load Balancing Enrolled Certificate: OK Cancel Help | r own.         |
| management                                                                             | None V                                                                                                    |                |

- d. Click OK.
- e. Click Apply.

| Certi | Certificates                                                                                                    |                                          |                            |                                      |      |  |  |  |  |
|-------|----------------------------------------------------------------------------------------------------|------------------------------------------|----------------------------|--------------------------------------|------|--|--|--|--|
| Sp    | Specify which certificates, if any, should be used for SSL authentication on each interface. The fallback certificate will be used on interfaces not associated with a certificate of their own. |                                          |                            |                                      |      |  |  |  |  |
|       | Interface                                                                                                    | Primary Certificate                      | Load Balancing Certificate | Кеу-Туре                             | Edit |  |  |  |  |
|       | OUTSIDE-direct                                                                                                    | SSL-Trustpoint-PKCS12:unstructuredName=F |                            | Primary: RSA (2048 bits), Load Balan |      |  |  |  |  |

Now the new Identity Certificate is in use.

# Verify

Use these steps in order to verify successful installation of the third-party Vendor Certificate and use for SSL VPN connections.

### View Installed Certificates via ASDM

- 1. Navigate to Configuration > Remote Access VPN > Certificate Management, and choose Identity Certificates.
- 2. The Identity Certificate issued by the third-party vendor can appear.

| Certificates                                  |                                                      |                                                              |                                        |      |
|-----------------------------------------------|------------------------------------------------------|--------------------------------------------------------------|----------------------------------------|------|
| Specify which certificates, if any, should be | e used for SSL authentication on each interface. The | he fallback certificate will be used on interfaces not assoc | iated with a certificate of their own. |      |
| Interface                                     | Primary Certificate                                  | Load Balancing Certificate                                   | Кеу-Туре                               | Edit |
| OUTSIDE-direct                                | SSL-Trustpoint-PKCS12:unstructuredName =F            |                                                              | Primary: RSA (2048 bits), Load Balan   |      |

# Troubleshoot

This debug command is to be collected on the CLI in the case of an SSL Certificate Installation failure.

• debug crypto ca 14

# **Frequently Asked Questions**

#### **Q.**What is a PKCS12?

**A.**In cryptography, PKCS12 defines an archive file format created to store many cryptography objects as a single file. It is commonly used to bundle a private key with its X.509 certificate or to bundle all the members of a chain of trust.

#### **Q.**What is a CSR?

**A.**In public key infrastructure (PKI) systems, a certificate signing request (also CSR or certification request) is a message sent from an applicant to a registration authority of the public key infrastructure in order to apply for a digital Identity Certificate. It usually contains the public key for which the certificate can be issued, information that is used to identify the signed certificate (such as a domain name in Subject) and integrity protection (for example, a digital signature).

**Q.**Where is the password of the PKCS12?

**A.**When certificates and Key Pairs are exported to a PKCS12 file the password is given in the export command. For importing a pkcs12 file the password needs to be delivered by the owner the CA Server or person that exported the PKCS12 from another device.

**Q.**What is the difference between the root and the identity?

**A.**In cryptography and computer security, a root certificate is a public key certificate that identifies a root certificate authority (CA). Root certificates are self-signed (and it is possible for a certificate to have multiple trust paths, say if the certificate was issued by a root that was cross-signed) and form the basis of an X.509-based public key infrastructure (PKI). A public key certificate, also known as a digital certificate or Identity Certificate, is an electronic document used to prove the ownership of a public key. The certificate includes information about the key, information about the identity of its owner (called the subject), and the digital signature of an entity that has verified the certificate's contents (called the issuer). If the signature is valid, and the software that examins the certificate trusts the issuer, then it can use that key to communicate securely with the certificate's subject.

Q.I installed the cert, why it does not work?

A.This could be due to many reasons, for example:

1. The certificate and trustpoint are configured, but they have not been bound to the process that uses it. For example, the trustpoint to be used is not binded to the outside interface which terminates Anyconnect clients.

2. A PKCS12 file is installed, but gives errors due to the intermediate CA certificate missing in the PKCS12 file. The clients that have the intermediate CA certificate as trusted, but do not have root CA certificate as trusted, are not able to verify the whole certificate chain and report the server Identity Certificate as not trusted.

3. A certificate populated with incorrect attributes can cause installation failure, or client side errors. For example, certain attributes are encoded using wrong format. Another reason is that the Identity Certificate is missing Subject Alternative Name (SAN), or the domain name used to access the server is not present as a SAN.

**Q.** Does a installation of a new cert require a maintenance window or causes downtime? **A.** Installation of a new certificate (identity or CA) is not intrusive and does not cause downtime or requre a maintenance window. To enable a new certificate to be used for a service that exists is a change and require a change request / maintenance window.

**Q.**Can adding or changing a certificate can disconnect the connected users? **A.**No, the users that are currently connected stay connected. The certificate is used at connection establishment. Once the users reconnect, the new certificate is used. **Q.**How can I create a CSR with a wildcard? Or a Subject Alternative Name (SAN)? **A.**Currently, the ASA/FTD cannot create a CSR with wildcard; however, this process can be done with OpenSSL. In order to generate the CSR and ID key, you can run the commands:

#### openssl genrsa -out id.key 2048

#### openssl req -out id.csr -key id.key -new

When a trustpoint is configured with Fully Qualified Domain Name (FQDN) attribute, the CSR created by ASA/FTD contains the SAN with that value. More SAN attributes can be added by the CA when it signs the CSR, or the CSR can be created with OpenSSL

Q.Does certificate replacement take effect immediately?

**A.** The new server Identity Certificate is used only for the new connections. The new certificate is ready to be used immediately after the change, but is actually used with new connections.

Q.How can I check if the installation worked?

A.The CLI command to verify: show crypto ca cert <trustpointname>

**Q.**How to generate PKCS12 from The Identity Certificate, CA certificate, and private key? **A.** PKCS12 can be created with OpenSSL, with the command:

#### openssl pkcs12 -export -out p12.pfx -inkey id.key -in id.crt -certfile ca.crt

**Q.** How to export a certificate to install it in a new ASA? **A.** 

- With CLI: use the command: crypto ca export <trustpointname> pkcs12 <password>
- With ASDM:
  - a. Navigate to **Configuration > Device Management > Certificate Management > Identity Certificates** and choose the **Identity Certificate**. Click **Export**.

| File View Tools Wizards Wind                                                                      | ow Help                      |                                                |                                                      |                        |                                    | Type topic to search               | Go | ababa        |
|---------------------------------------------------------------------------------------------------|------------------------------|------------------------------------------------|------------------------------------------------------|------------------------|------------------------------------|------------------------------------|----|--------------|
| 🚮 Home 🦓 Configuration 🔯 Mo                                                                       | nitoring 🔚 Save 🔇 Refre      | esh 🔇 Back 🔘 Forwar                            | d 🦻 Help                                             |                        |                                    |                                    |    | cisco        |
| Bookmarks 🗗 🕂 🗙                                                                                   | Configuration > Device Ma    | nagement > Certificate M                       | lanagement > Identity Ce                             | rtificates             |                                    |                                    |    |              |
| o bookmark a page, right-dick on a<br>ode in the navigation tree and select<br>Add to bookmarks". | Issued To                    | Issued By                                      | Expiry Date                                          | Associated Trustpoints | Usage                              | Public Key Type                    |    | Add          |
| Go 🏦 Delete                                                                                       | unstructuredName=asav        | CN=ca.example.com, OU<br>CN=ca.example.com, OU | 15:10:00 CEDT Apr 6 2024<br>15:10:00 CEST Feb 6 2024 | SSL-Trustpoint-2023    | General Purpose<br>General Purpose | RSA (4096 bits)<br>RSA (2048 bits) |    | Show Details |
|                                                                                                   | unstructuredName=FTD7        | CN=KrakowCA-sub1-1                             | 04:44:00 CEST Dec 21 2024                            | SSL-Trustpoint-PKCS12  | General Purpose                    | RSA (2048 bits)                    | 1  | Delete       |
|                                                                                                   | [asa.vpn.example.com]        | Not Available                                  | Pending                                              | SSL-Trustpoint         | Unknown                            |                                    |    | Eunest       |
|                                                                                                   |                              |                                                |                                                      |                        |                                    |                                    |    | Export       |
|                                                                                                   |                              |                                                |                                                      |                        |                                    |                                    |    | Install      |
|                                                                                                   |                              |                                                |                                                      |                        |                                    |                                    |    | Re-Enrol     |
|                                                                                                   |                              |                                                |                                                      |                        |                                    |                                    |    |              |
|                                                                                                   |                              |                                                |                                                      |                        |                                    |                                    |    |              |
|                                                                                                   |                              |                                                |                                                      |                        |                                    |                                    |    |              |
| Device Management                                                                                 |                              |                                                |                                                      |                        |                                    |                                    |    |              |
| Management Access                                                                                 |                              |                                                |                                                      |                        |                                    |                                    |    |              |
| System Image/Configuration                                                                        |                              |                                                |                                                      |                        |                                    |                                    |    |              |
| High Availability and Scalability                                                                 |                              |                                                |                                                      |                        |                                    |                                    |    |              |
| E-1 Logging                                                                                       | Find:                        | O O Match Case                                 |                                                      |                        |                                    |                                    |    |              |
| Smart Call-Home                                                                                   | Cartificate Evolution Alasta |                                                |                                                      |                        |                                    |                                    |    |              |
| Service Module Settings                                                                           | Ceronicate Expiration Alerts |                                                |                                                      |                        |                                    |                                    |    |              |
| 🕀 🚮 Users/AAA                                                                                     | Send the first alert befor   | e: 60 (days) Set Def                           | ault                                                 |                        |                                    |                                    |    |              |
| E Certificate Management                                                                          | Repeat Alert Interval :      | 7 (days)                                       |                                                      |                        |                                    |                                    |    |              |
| - 2 Identity Certificates                                                                         | Weak Crypto Configurations - |                                                |                                                      |                        |                                    |                                    |    |              |

b. Choose where to export the file, specify the export password, click **Export Certificate**.

| ssued To                                                                                                    | Issued By                                                                                                    | Expiry Date                                                                                                 | Associated Trustpoints                                              | Usage     |                  | Public Key Type                  | Add                         |
|----------------------------------------------------------------------------------------------------|----------------------------------------------------------------------------------------------------|----------------------------------------------------------------------------------------------------|---------------------------------------------------------------------|-----------|------------------|----------------------------------|-----------------------------|
| nstructuredName=asav                                                                                                    | CN=ca.example.com, OU                                                                                                    | 16:10:00 CEDT Apr 6 2024                                                                                    | SSL-Trustpoint-2023                                                 | Gene      | ral Purpose      | RSA (4096 bits)                  | Show Details                |
| nstructuredName=risav                                                                                                    | CN=ca.example.com, OU                                                                                                    | 15:10:00 CEST Feb 6 2024                                                                                    | SSL-Trustpoint                                                      | Gene      | ral Purpose      | RSA (2048 bits)                  | Show Details                |
| nstructuredName=FTD7                                                                                                    | CN=KrakowCA-sub1-1                                                                                                    | 04:44:00 CEST Dec 21 2024                                                                                   | SSL-Trustpoint-PKCS12                                               | Gene      | eral Purpose     | RSA (2048 bits)                  | Delete                      |
| sa.vpn.example.com]                                                                                                    | Not Available                                                                                                    | Pending                                                                                                    | SSL-Trustpoint                                                      | U         | Inknown          |                                  | Export                      |
|                                                                                                    |                                                                                                    |                                                                                                    |                                                                     |           |                  |                                  | Coport                      |
|                                                                                                    |                                                                                                    |                                                                                                    |                                                                     |           |                  |                                  | Install                     |
|                                                                                                    |                                                                                                    |                                                                                                    |                                                                     |           |                  |                                  | Re-Enroll                   |
|                                                                                                    |                                                                                                    |                                                                                                    |                                                                     |           |                  |                                  |                             |
| nd:                                                                                                    | 🗇 🔘 🗌 Match Case                                                                                                    |                                                                                                    |                                                                     |           |                  |                                  |                             |
| nd:<br>rtificate Expiration Alerts -<br>Send the first alert before                                                                                                    | Match Case      (days) Set Defa                                                                                                    | ult                                                                                                    |                                                                     |           |                  |                                  |                             |
| nd:<br>tificate Expiration Alerts –<br>Send the first alert before<br>Repeat Alert Interval :                                                                                                    | O Match Case     (days) Set Defa     (days)     (days)                                                                                                    | ndt                                                                                                    |                                                                     |           |                  |                                  |                             |
| nd:                                                                                                    | <ul> <li>Match Case</li> <li>60 (days) Set Defa</li> <li>7 (days)</li> <li>Export certificate</li> </ul>                                                                                                    | ult                                                                                                    |                                                                     | ×         |                  |                                  |                             |
| nd:<br>tificate Expiration Alerts –<br>Send the first alert before<br>Repeat Alert Interval :<br>: Crypto Configurations —<br>Permit Weak key sizes and                                                    | <ul> <li>Match Case</li> <li>(days) Set Defa</li> <li>(days)</li> <li>Export certificate</li> <li>Ha</li> </ul>                                                                                                 | ult                                                                                                    | 27CH8rCS\Documents\ve Rousse                                        | ×         |                  |                                  |                             |
| nd:<br>tificate Expiration Alerts -<br>Send the first alert before<br>Repeat Alert Interval :<br>Crypto Configurations -<br>Permit Weak key sizes an                                                       | Match Case      Match Case      (days) Set Defa      (days)      Export certificate      tha Export to File:                                                                                                    | ult<br>C:\Users\cisco.DESKTOP4                                                                              | R2CH8G5\Documents\ce Browse                                         | ×         |                  |                                  |                             |
| nd:<br>tificate Expiration Alerts<br>Send the first alert before<br>Repeat Alert Interval :<br>Crypto Configurations<br>Permit Weak key sizes and<br>CA Enrollment                                         | Match Case      Match Case      (days) Set Defa      7 (days)      Export certificate      Ha     Export to File:     Certificate Format:                                                                       | ult<br>C:\Users\cisco.DESKTOP4                                                                              | R2CH8G5\Documents\ce Browse                                         | ×         |                  |                                  |                             |
| nd:<br>tificate Expiration Alerts -<br>Send the first alert before<br>Repeat Alert Interval :<br>Crypto Configurations<br>Permit Weak key sizes and<br>CA Enrollment                                       | Match Case     Match Case     Match Case     Go (days) Set Defa     (days)     Export certificate     dHa     Export to File:     Certificate Format:     pplie                                                 | ult C:\Users\cisco.DESKTOP4  PKCS12 Format (Certif                                                          | R2CH8G5\Documents\ce Browse<br>ficate(s) + Private Key)             | ×         | mers a special p | promotional price for certificat | es and trial certificates t |
| nd:<br>tificate Expiration Alerts -<br>Send the first alert before<br>Repeat Alert Interval :<br>Crypto Configurations<br>Permit Weak key sizes and<br>CA Enrollment                                       | <ul> <li>Match Case</li> <li>(days) Set Defa</li> <li>(days)</li> <li>Export certificate</li> <li>Certificate Format:</li> <li>ppla</li> </ul>                                                                  | ult C:\Users\cisco.DESKTOP4  @ PKCS12 Format (Certifi<br>PEM Format (Certificat                             | R2CH8G5\Documents\ce Browse<br>ficate(s) + Private Key)<br>te Only) | X         | ners a special p | promotional price for certificat | es and trial certificates f |
| nd:<br>tificate Expiration Alerts<br>Send the first alert before<br>Repeat Alert Interval :<br>Crypto Configurations<br>Permit Weak key sizes and<br>CA Enrollment<br>t your Cisco ASA security a<br>ting. | Match Case     Match Case     Match Case     (days) Set Defa     (days)     Export certificate     dHa     Export to File:     Certificate Format:     pplia                                                    | ult<br>C:\Users\cisco.DESKTOP+<br>PKCS12 Format (Certif<br>PEM Format (Certificat                           | R2CH8G5\Documents\ce Browse<br>ficate(s) + Private Key)<br>te Only) | ×<br>stor | ners a special p | promotional price for certificat | es and trial certificates f |
| nd:<br>tificate Expiration Alerts -<br>Send the first alert before<br>Repeat Alert Interval :<br>: Crypto Configurations -<br>: CA Enrollment -<br>t your Cisco ASA security a<br>ting.                    | Match Case      Match Case      Match Case      Go     (days) Set Defa      (days)      Export certificate      tha     Export to File:     Certificate Format:     ppla      ifica Configuration Encryption    | ult<br>C:\Users\cisco.DESKTOP+<br>@ PKCS 12 Format (Certificat<br>) PEM Format (Certificat<br>an Passphrase | R2CH8G5\Documents\ce Browse<br>ficate(s) + Private Key)<br>te Only) | ×<br>stor | ners a special j | promotional price for certificat | es and trial certificates f |
| ind:<br>trificate Expiration Alerts -<br>Send the first alert before<br>Repeat Alert Interval :<br>k Crypto Configurations -<br>] Permit Weak key sizes and<br>c CA Enrollment                             | Match Case      Match Case      Match Case      (days) Set Defa      7 (days)      Export certificate      Ha     Export to File:     Certificate Format:     pplic      fica Configuration Encryption Passphra | U U U U U U U U U U U U U U U U U U U                                                                       | R2CH8G5\Documents\ce Browse<br>ficate(s) + Private Key)<br>te Only) | ×<br>stor | mers a special p | promotional price for certificat | es and trial certificates f |
| nd:<br>tificate Expiration Alerts -<br>Send the first alert before<br>Repeat Alert Interval :<br>: Crypto Configurations<br>Permit Weak key sizes and<br>: CA Enrollment                                   | Match Case     Match Case     Match Case     Match Case     Certificate     Certificate Format:     Certificate Format:     Description Encryption     Encryption Passphra     Configuration Encryption         | ult C:\Users\cisco.DESKTOP4  PKCS12 Format (Certificat PEM Format (Certificat an Passphrase se:             | R2CH8G5\Documents\ce Browse<br>ficate(s) + Private Key)<br>te Only) | ×<br>stor | ners a special p | promotional price for certificat | es and trial certificates f |

The exported certificate can be on the computer disk. Please take note of the passphrase in a safe place, the file is useless without it.

**Q.**If ECDSA keys are used, is the SSL certificate generation process different? **A.**The only difference in configuration is the keypair generation step, where an ECDSA keypair can be generated instead of an RSA keypair. The rest of the steps remain the same.

Q.Is it always required to generate a new Key Pair?

**A.**The Key Pair generation step is optional. Existing Key Pair can be used, or in case of PKCS12 the Key Pair is imported with the certificate. Please see the Select the Key Pair Name section for the respective enrollment / re-enrollment type.

Q.Is it safe to generate a new Key Pair for a new Identity Certificate?

**A.**The process is safe as long as a new Key Pair name is used. In such a case, the old Key Pairs are not changed.

Q.Is it required to generate key again when a firewall is replaced (like RMA)?

A.The new firewall by design does not have Key Pairs present on the old firewall.

The backup of running-configuration does not contain the Key Pairs.

The full backup done with ASDM can contain the Key Pairs.

The Identity Certificates can be exported from an ASA with ASDM or CLI, before it fails.

In case of failover pair, the certificates and Key Pairs are synchronised to a standby unit with **write standby** command. In case of one node of failover pair is replaced it is enough to configure the basic failover and push the config to the new device.

In case a Key Pair is lost with the device and there is no backup, a new certificate needs to be signed with Key Pair present on the new device.